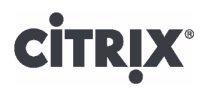

Citrix XenServer ® 7.1 インストールガイド

発行日 2017 3 月 1.0 エディッション

# **cit**rix<sup>®</sup>

Citrix XenServer ® 7.1 インストールガイド

Copyright © 2017 Citrix All Rights Reserved. Version : 7.1

Citrix, Inc. 851 West Cypress Creek Road Fort Lauderdale, FL 33309 United States of America 免責. このドキュメントは現状有姿のままで提供されます。Citrix, Inc.は、このドキュメントの内容に 関し、商品性および特定目的適合性についての黙示保証を含むが、それに限定することなく、いかなる 保証も行わないものとします。このドキュメントには、技術的に不正確な記述または印字エラーが含ま れている可能性があります。Citrix, Inc.は、このドキュメントに含まれている情報を予告なく随時変更す る権利を留保します。このドキュメントおよびこのドキュメントに記載されているソフトウェア は、Citrix, Inc.およびそのライセンス付与者の機密情報であり、Citrix, Inc.によるライセンス許諾に基づい て提供されます。

Citrix Systems, Inc.、Citrixロゴ、Citrix XenServer、およびCitrix XenCenterは、米国およびその他の国におけるCitrix Systems, Inc.の商標です。このドキュメントに記載されているその他のすべての製品またはサービスは、該当する各社の商標または登録商標です。

商標. Citrix ® XenServer ® XenCenter ®

| 目次 |
|----|
|----|

| 1. | ようこそ                                                                                                    | 1                                                                                                    |
|----|----------------------------------------------------------------------------------------------------|----------------------------------------------------------------------------------------------------|
|    | 1.1. 本書について                                                                                                    | 1                                                                                                    |
|    | 1.2. XenServerへようこそ                                                                                                    | 1                                                                                                    |
|    | 1.2.1. XenServerの特長                                                                                                    | 1                                                                                                    |
|    | 1.2.2. XenServerの管理                                                                                                    | 1                                                                                                    |
|    | 1.3. XenServerドキュメント                                                                                                    | 2                                                                                                    |
| 2. | システム要件                                                                                                    | 3                                                                                                    |
|    | 2.1. のシステム要件                                                                                                    | 3                                                                                                    |
|    | 2.1.1. XenServerホストのシステム要件                                                                                                    | 3                                                                                                    |
|    | 2.1.2. XenCenterのシステム要件                                                                                                    | 4                                                                                                    |
|    | 2.1.3. サポートされるゲストオペレーティングシステム                                                                                                    | 5                                                                                                    |
| 3. | XenServerのライセンス                                                                                                    | 6                                                                                                    |
|    | 3.1. そのほかのライセンス情報                                                                                                    | 8                                                                                                    |
| 4. | XenServerとXenCenterのインストール 1                                                                                                    | 0                                                                                                    |
|    |                                                                                                    | Ŭ                                                                                                    |
|    | 4.1. インストールメディアとインストール方法 1                                                                                                    | 10                                                                                                    |
|    | 4.1. インストールメディアとインストール方法 1<br>4.2. XenServerホストのインストール 1                                                                                                    | 0<br>10<br>11                                                                                                    |
|    | 4.1. インストールメディアとインストール方法 1<br>4.2. XenServerホストのインストール 1<br>4.2.1. XenServerホストのパーティションレイアウト 1                                                                                                    | 10<br>11<br>15                                                                                                    |
|    | <ul> <li>4.1. インストールメディアとインストール方法</li></ul>                                                                                                    | 10<br>11<br>15<br>17                                                                                                    |
|    | <ul> <li>4.1. インストールメディアとインストール方法</li></ul>                                                                                                    | 10<br>11<br>15<br>17                                                                                                    |
| 5. | <ul> <li>4.1. インストールメディアとインストール方法</li> <li>4.2. XenServerホストのインストール</li> <li>4.2.1. XenServerホストのパーティションレイアウト</li> <li>4.3. XenCenterをインストールする</li> <li>4.4. XenCenterでXenServerホストに接続する</li> <li>インストールと展開のシナリオ</li> </ul>                                                                                                    | 0<br>10<br>11<br>15<br>17<br>17<br><b>9</b>                                                                                                    |
| 5. | <ul> <li>4.1. インストールメディアとインストール方法</li> <li>4.2. XenServerホストのインストール</li> <li>4.2.1. XenServerホストのパーティションレイアウト</li> <li>4.3. XenCenterをインストールする</li> <li>4.4. XenCenterでXenServerホストに接続する</li> <li>インストールと展開のシナリオ</li> <li>1</li> <li>5.1. ローカルストレージを備えたXenServerホスト</li> </ul>                                                                                                    | 0<br>10<br>11<br>15<br>17<br>17<br><b>9</b><br>19                                                                                                    |
| 5. | <ul> <li>4.1. インストールメディアとインストール方法</li> <li>4.2. XenServerホストのインストール</li> <li>4.2.1. XenServerホストのパーティションレイアウト</li> <li>4.3. XenCenterをインストールする</li> <li>4.4. XenCenterでXenServerホストに接続する</li> <li>インストールと展開のシナリオ</li> <li>5.1. ローカルストレージを備えたXenServerホストのリソースプール</li> </ul>                                                                                                    | <ul> <li>10</li> <li>11</li> <li>15</li> <li>17</li> <li>17</li> <li>9</li> <li>19</li> <li>20</li> </ul>                                                 |
| 5. | <ul> <li>4.1. インストールメディアとインストール方法</li> <li>4.2. XenServerホストのインストール</li> <li>4.2.1. XenServerホストのパーティションレイアウト</li> <li>4.3. XenCenterをインストールする</li> <li>4.4. XenCenterでXenServerホストに接続する</li> <li>インストールと展開のシナリオ</li> <li>1</li> <li>5.1. ローカルストレージを備えたXenServerホストのリソースプール</li> <li>5.2. 共有ストレージを持つXenServerホスト</li> <li>2</li> <li>5.2.1. 共有NFSストレージを持つXenServerホスト</li> </ul>                                                                                                    | <ul> <li>10</li> <li>11</li> <li>15</li> <li>17</li> <li>17</li> <li>9</li> <li>19</li> <li>20</li> <li>20</li> </ul>                                     |
| 5. | <ul> <li>4.1. インストールメディアとインストール方法</li> <li>4.2. XenServerホストのインストール</li> <li>4.2.1. XenServerホストのパーティションレイアウト</li> <li>4.3. XenCenterをインストールする</li> <li>4.4. XenCenterでXenServerホストに接続する</li> <li>インストールと展開のシナリオ</li> <li>1</li> <li>5.1. ローカルストレージを備えたXenServerホスト</li> <li>5.2. 共有ストレージを持つXenServerホスト</li> <li>5.2.1. 共有NFSストレージを持つXenServerホスト</li> <li>5.2.2. 共有iSCSIストレージを持つXenServerホスト</li> </ul>                                                                                                | <ul> <li>10</li> <li>11</li> <li>15</li> <li>17</li> <li>17</li> <li>9</li> <li>19</li> <li>20</li> <li>20</li> <li>20</li> <li>21</li> </ul>             |
| 5. | 4.1. インストールメディアとインストール方法       1         4.2. XenServerホストのインストール       1         4.2.1. XenServerホストのパーティションレイアウト       1         4.3. XenCenterをインストールする       1         4.4. XenCenterでXenServerホストに接続する       1         インストールと展開のシナリオ       1         5.1. ローカルストレージを備えたXenServerホストのリソースプール       1         5.2. 共有ストレージを持つXenServerホストのリソースプール       2         5.2.1. 共有NFSストレージを持つXenServerホスト       2         5.2.2. 共有iSCSiストレージを持つXenServerホスト       2         XenServerとIntelliCache       2 | <ul> <li>10</li> <li>11</li> <li>15</li> <li>17</li> <li>17</li> <li>17</li> <li>9</li> <li>19</li> <li>20</li> <li>20</li> <li>21</li> <li>24</li> </ul> |

| 6.1.1. インストール時に有効にする                                               | 25 |
|--------------------------------------------------------------------|----|
| 6.1.2. 既存のホストでシンプロビジョニングに変換する                                      | 25 |
| 6.1.3. 仮想マシンの起動設定                                                  | 26 |
| 6.1.3.1. 仮想マシンのキャッシュ設定                                             | 26 |
| 6.1.3.1.1. 共有デスクトップモード                                             | 26 |
| 6.1.3.1.2. プライベートデスクトップモード                                         | 26 |
| 6.1.4. 実装の詳細とトラブルシューティング                                           | 26 |
| 7. XenServerのアップグレード                                               | 29 |
| 7.1. プールのローリングアップグレード                                              | 29 |
| 7.1.1. XenCenterのプールのローリング アップグレードウィザードによる<br>XenServerホストのアップグレード | 30 |
| 7.1.2. xe CLIによるXenServerホストのアップグレード                               | 32 |
| 7.1.2.1. アップグレードパスの計画                                              | 32 |
| 7.1.2.2. xe CLIによるプールのローリングアップグレード                                 | 32 |
| 7.2. xe CLIによる単一XenServerホストのアップグレード                               | 34 |
| 7.2.1. 単一XenServerホストをアップグレードする前に                                  | 34 |
| 7.2.2. xe CLIによる単一XenServerホストのアップグレード                             | 34 |
| 8. XenServerへのアップデートの適用                                            | 36 |
| 8.1. アップデート用のプールの準備                                                | 36 |
| 8.2. プールへのアップデートの適用                                                | 37 |
| 8.2.1. アップデートの自動適用                                                 | 37 |
| 8.2.2. プールへのアップデートの適用                                              | 37 |
| 8.2.3. xe CLIによるXenServerホストのプールのアップデート                            | 38 |
| 8.2.4. xe CLIを使用して個々のホストをアップデートする                                  | 39 |
| 8.3. XenServerのライブパッチ                                              | 40 |
| 8.3.1. ライブパッチのシナリオ                                                 | 40 |
| 8.3.2. 自動アップデートとライブパッチの適用                                          | 41 |
| 8.3.3. XenCenterおよびxe CLIを使用してライブパッチを有効にする                         | 41 |
| 8.4. 自動アップデートの適用                                                   | 41 |

| トラブルシューティング                                | 44   |
|--------------------------------------------|------|
| SAN環境からの起動                                 | 45   |
| 1. Cisco UCSのSoftware-boot-from-iSCSI      | 45   |
| 1.1. CDメディアを使用したXenServerのインストール           | 46   |
| 1.2. PXEを使用したXenServerのインストール              | 46   |
| ネットワークブートによるインストール                         | 48   |
| 1. XenServerをインストールするためのPXEおよびUEFIブート環境の構成 | . 48 |
| 2. 無人PXEおよびUEFIインストールのための回答ファイルの作成         | 51   |
| 小型デバイスへのXenServerのインストール                   | 56   |

### 第1章 ようこそ

#### 1.1. 本書について

本書は、Citrix®の包括的なサーバー仮想化ソリューションである Citrix XenServer®のインストールガイ ドです。本書では、XenServerのインストール、設定、および初期操作の説明に加え、インストール中に 発生する可能性のある問題とそのトラブルシューティング情報、および追加情報の入手方法について説 明します。

この文書は、物理サーバー上でXenServerホストを設定するシステム管理者を主な対象としています。

#### 1.2. XenServerへようこそ

XenServerは、Citrixの包括的なサーバー仮想化ソリューションです。XenServerのパッケージには、ネイ ティブに近いパフォーマンスを提供するオープンソース準仮想化ハイパーバイザーXen上で動作する、仮 想x86コンピュータの配備および管理に必要なすべてのリソースが含まれています。XenServer は、WindowsおよびLinuxベースの仮想サーバー用に最適化されています。

XenServerは何らかのオペレーティングシステム上で動作するのではなく、サーバーのハードウェア上で 直接動作します。このため、システムリソースが効率的に使用され、高いスケーラビリティが提供され ます。XenServerは、物理マシンの各要素(ハードドライブ、リソース、ポートなど)を抽象化して、そ のマシン上で動作する仮想マシンにそれらの要素を割り当てることで機能します。

仮想マシン(VM:Virtual Machine)は、すべての要素がソフトウェアで構成されたコンピュータを指 し、物理コンピュータと同様にオペレーティングシステムやアプリケーションを実行できます。各仮想 マシンは仮想的な(ソフトウェアベースの)CPU、RAM、ハードディスク、およびネットワークイン ターフェイスカード(NIC)を持ち、物理コンピュータと同じように動作します。

XenServerでは、仮想マシンの作成、ディスクスナップショットの作成、および仮想マシンワークロード の管理を行えます。XenServerの主要な機能の一覧については、www.citrix.com/xenserverを参照してく ださい。

#### 1.2.1. XenServerの特長

#### コストの削減:

- 物理サーバー上に複数の仮想マシンを集約できます。
- 管理すべきディスクイメージの数を削減できます。
- 既存のネットワークおよびストレージインフラストラクチャを容易に統合できます。

#### フレキシビリティの向上:

- XenMotionを使用して、実行中の仮想マシンをXenServerホスト間で移行(ライブマイグレーション) して、ダウンタイムのない保守作業を行えます。
- 高可用性機能を使用して、XenServerホストの障害発生時に、そのホスト上の仮想マシンをほかのホスト上で再起動するためのポリシーを設定できます。
- 幅広い仮想インフラストラクチャに対応する、汎用性の高い仮想マシンイメージを作成できます。

#### 1.2.2. XenServerの管理

XenServerを管理するためのツールとして、XenCenterとXenServerコマンドラインインターフェイス (CLI)の2つが用意されています。

XenCenterは、Windowsベースのグラフィックユーザーインターフェイスです。Windowsデスクトップ マシン上でXenCenterを実行して、XenServerホスト、リソースプール、および共有ストレージを視覚的 に管理し、仮想マシンを展開、管理、および監視できます。

XenCenterには、ユーザーが表示しているウィンドウやダイアログボックス、および実行しようとしている操作に応じて適切な支援を提供する、状況依存のオンラインヘルプが組み込まれています。

XenServerコマンドラインインターフェイス(CLI)では、Linuxベースのxeコマンドを実行して XenServerを管理できます。

1.3. XenServerドキュメント

このリリースには、以下のXenServerドキュメントが付属しています。

- XenServerリリースノートでは、XenServer 7.1の新機能およびこのリリースで確認されている既知の 問題について説明しています。
- 『XenServerクイックスタートガイド』では、新規ユーザーを対象にXenServer環境の概要や各コンポーネントについて説明しています。また、XenServer、およびその管理コンソールであるXenCenterを正しく実行するためのインストール手順と基本設定についても説明します。このガイドでは、XenServerのインストールの後、Windows仮想マシン、仮想マシンテンプレート、およびリソースプールを作成します。さらに、基本的な管理タスクや、共有ストレージ、仮想マシンスナップショット、およびXenMotionのライブマイグレーションなど、より高度な機能についても説明します。
- 『XenServerインストールガイド』では、XenServerおよびXenCenterのインストール、設定、および 初期操作について説明しています。
- 『XenServer仮想マシンユーザーガイド』では、XenServerホストにLinuxおよびWindowsの仮想マシンをインストールする方法について説明しています。このガイドでは、インストールメディア、XenServerに付属の仮想マシンテンプレート、および既存の物理マシン(P2V)から新しい仮想マシンを作成したり、ディスクイメージをインポートしたり、仮想アプライアンスをインポートおよびエクスポートしたりします。そこで、ディスクイメージのインポートおよびアプライアンスのインポートとエクスポートの方法を説明しています。
- 『XenServer管理者ガイド』では、ストレージ、ネットワーク、およびリソースプールのセットアップ など、XenServer環境の設定方法について詳しく説明しています。また、xeコマンドラインインター フェイス(CLI)を使用したXenServerホストの管理方法についても説明します。
- 『vSwitch Controller User's Guide』(英文)は、XenServerでvSwitchおよびそのコントローラを使用 する方法について説明しています。
- ・『Supplemental Packs and the DDK』(英文)では、XenServerの機能を拡張したりカスタマイズした りするためのXenServerDriver Development Kitについて説明しています。
- 『XenServerソフトウェア開発キットガイド』では、XenServerSDKについて概説しています。この開発キットには、XenServerホストと相互作用するアプリケーションの作成方法の実例を示したコードサンプルが含まれています。
- ・ 『XenAPI Specification』(英文)は、プログラマのためのXenServerAPIリファレンスガイドです。

このほかの情報については、CitrixKnowledge Centerを参照してください。

第2章 システム要件

#### 2.1. のシステム要件

XenServerを使用するには、物理コンピュータが少なくとも2台必要です。1台はXenServerホストとして 動作し、1台はXenCenterを実行します。XenServerホストコンピュータは、XenServerの実行(つまり仮 想マシンのホスト)のみを行い、ほかのアプリケーションを実行することはできません。

#### ► 警告

XenServerにより提供されるサプリメンタルパックの内容を除き、Citrixホストのコントロール ドメイン(dom0)上にサードパーティ製ソフトウェアを直接インストールすることはサポー トされていません。

XenCenterは、ハードウェア要件を満たす汎用のWindowsコンピュータ上で実行でき、このコンピュー タ上でほかのアプリケーションを実行することもできます。

#### 2.1.1. XenServerホストのシステム要件

一般的に、XenServerはサーバークラスのハードウェア上にインストールされますが、多くのモデルの ワークステーションやラップトップにもインストールできます。★削除XenServer★XenServerと互換性 のあるハードウェアについて詳しくは、http://www.citrix.com/xenserver/hclを参照してください。ここで は、推奨されるXenServerハードウェア仕様について説明します。

仮想マシンを実行するXenServerホストには、サーバークラスの64ビットx86マシンを使用する必要があ ります。XenServerでは、仮想マシンが使用する仮想デバイスと物理ハードウェア間の処理を制御する Xen対応カーネルで、最適化されたLinuxパーティションが作成されます。

XenServerでは、最大で以下のシステムリソースをサポートします。

- ・ 5TBのRAM
- 16枚のネットワークインターフェイスカード(NIC)
- ホストあたり288基の論理プロセッサ

└── 注記

サポートされる論理プロセッサ数は、CPUにより異なります。詳しくは、 XenServerハード ウェア互換性一覧(HCL)を参照してください。

XenServerホストのシステム要件は、以下のとおりです。

| CPU          | 1つまたは複数の64ビットx86 CPU、1.5GHz以上、2GHzまたはより高速なものを推<br>奨。<br>Windows仮想マシンを実行するには、Intel VTまたはAMD-Vをサポートする、64ビッ                                                                   |
|--------------|----------------------------------------------------------------------------------------------------|
|              | トx86ベースのCPUが1つ以上必要です。                                                                                                    |
|              |                                                                                                    |
|              | Windows仮想マシンを実行するには、XenServerホストで仮想化のハード<br>ウェアサポートが有効である必要があります。この機能は、BIOSのオプ<br>ションで有効にします。BIOSの設定で仮想化のサポートが無効になってい<br>る場合があります。詳しくは、BIOSのドキュメントを参照してください。               |
|              | 準仮想化Linux仮想マシンを実行するには、標準的な64ビットx86ベースのCPUが1つ<br>以上必要です。                                                                                                    |
| RAM          | 2GB(最小)、4GB以上(推奨)。                                                                                                    |
| ディスクス<br>ペース | ローカル接続の(PATA、SATA、SCSI)ストレージ。46GB(最小)、70GB(推<br>奨)。マルチパス構成のSANからの起動が設定されている場合はHBA接続(ソフト<br>ウェア接続でないもの)のSAN(互換性のあるストレージソリューションについて<br>はhttp://hcl.vmd.citrix.comを参照してください)。 |
| Network      | 100Mbit/秒またはより高速なNIC。P2V、エクスポート/インポートデータ転送、およ<br>び仮想マシンのライブマイグレーションを高速に実行するには、1つまたは複数のギ<br>ガビットNIC、または10ギガビットNICの使用が推奨されます。                                                |
|              | 冗長性を向上させるため、複数のNICを使用することをお勧めします。NICの設定方<br>法は、使用するストレージの種類により異なります。詳しくは、ベンダのドキュメ<br>ントを参照してください。                                                                          |

#### 注記

デバッグ時に、ホストのシリアルコンソールへのアクセスが必要になることがあります。この ため、XenServerのセットアップ時にシリアルコンソールにアクセスできるように設定してお くことをお勧めします。ブレードサーバーなど、物理シリアルポートを搭載していないホスト や、適切な物理インフラストラクチャを使用できない環境では、Dell DRACやHP iLOなどの埋 め込み管理デバイスを設定できるかどうかを確認してください。シリアルコンソールへのアク セスの設定について詳しくは、CTX123116『XenServer上でトラブルシューティング用のシリ アルケーブル接続を設定する方法』を参照してください。

#### 2.1.2. XenCenterのシステム要件

XenCenterのシステム要件は、以下のとおりです。

| オペレーティ<br>ングシステム  | Windows 10, Windows 8.1, Windows 8, Windows 7 SP1, Windows Vista SP2, Windows Server 2012R2, Windows Server 2012, Windows Server 2008R2 SP1, Windows Server 2008 SP2 |
|-------------------|----------------------------------------------------------------------------------------------------|
| .NET<br>Framework | Version 4.6                                                                                                    |
| CPU               | 750MHz以上、1GHzまたはより高速なものを推奨。                                                                                                    |

| RAM          | 1GB(最小)、2GB以上(推奨)。   |
|--------------|----------------------|
| ディスクス<br>ペース | 100MB(最小)            |
| Network      | 100Mbit/秒またはより高速なNIC |
| 画面解像度        | 1024×768ピクセル(最小)     |

XenCenterは、XenServerの6.0以降のすべてのバージョンで使用できます。

2.1.3. サポートされるゲストオペレーティングシステム

仮想マシンにインストール可能なオペレーティングシステムについては、『XenServer仮想マシンユー ザーガイド』を参照してください。

### 第3章 XenServerのライセンス

XenServer 7.1には2つの商用エディションがあります。

- Standard
- Enterprise

Standard Editionはエントリレベルの商用製品です。 信頼性が高く、優れたパフォーマンスの仮想プラットフォームを必要としているが、 Enterprise Editionのプレミアム機能は必要ないというユーザーのニーズに応えて さまざまな機能を提供し、同時にCitrixの総合的なサポートと保守を必要とする ユーザーのニーズにも対応します。

Enterprise Editionはプレミアム製品で、 デスクトップ、サーバー、クラウドのワークロードに最適化されています。Standard Editionの機能に加えて、Enterprise Editionには次の機能があります。

- 自動化されたWindows VMドライバーのアップデート
- Management Agentの自動アップデート
- SMBストレージのサポート
- Direct Inspect API
- 動的なワークロードバランス機能
- NVIDIA GRIDおよびIntel GVT-gによるGPU仮想化(vGPU)
- VMware vSphereからXenServerへの変換ユーティリティ
- Intel Secure Measured Boot (TXT)
- プールリソースデータのエクスポート
- インメモリ読み取りキャッシュ
- PVSアクセラレータ
- XenCenterを使用した自動アップデート
- XenServerライブパッチ

XenAppまたはXenDesktopを既に購入されている場合は、XenServerを使用する権限があります。つま り、上のすべての機能を使用できます。XenServer 7.1では、すべてのXenApp/XenDesktopユーザーがイ ンメモリ読み取りキャッシュ機能を使用できます(以前はPlatinumユーザーのみが利用可能でした)。

#### ライセンスの適用

XenServerでは、他のCitrix製品の場合と同じライセンスメカニズムが 使用されます。XenServer 7.1 ライセンスには、Citrixライセンスサーバー 11.13.1.2以降が必要です。ライセンスサーバーは、Citrix Licensingからダウンロードできます。ライセンス購入後に、.LICライセンスキーが 提供されます。この ライセンスキーを、以下のいずれかのライセンスサーバーにインストールします。

- Citrixライセンスサーバーソフトウェアを実行しているWindowsサーバー。
- LinuxベースのCitrixライセンスサーバー 仮想アプライアンス。

ユーザーは Citrixライセンスサーバーを使用して製品ライセンスを割り当てる必要があります。これは Citrixコンポーネントの場合と同じです。 バージョン6.2.0以降、XenServer(XenDesktopライセンス経 由以外)はソケットごとにライセンスが付与されます。ライセンスの割り当ては 環境でスタンドアロン のCitrixライセンスサーバーによって 物理または仮想で、一元管理され適用されます。ソケットごとのラ

# **CITRIX**®

イセンスを適用後、 XenServerはCitrix XenServer Per-Socket Editionとして表示されます。ライセンス は、プール内のすべてのサーバーに適用する必要があります。ライセンス済みのサーバーとそうでない サーバーのプールを混在させた場合、すべてのサーバーがライセンスが適用されていない状態として動 作します。

\_\_\_\_ 注記

Standard EditionからEnterprise Editionへのアップグレードがサポートされます。こちらをクリックして XenServer 7.1ライセンスを購入してください。

XenServerライセンスをCitrixライセンスサーバー仮想アプライアンスに適用する方法について は、CTX200159を参照してください。

Citrix XenServerにライセンスを割り当てるには:

1. Citrixライセンスサーバーおよびライセンス管理コンソールをインストールします。

インストール手順について詳しくは、Citrix製品ドキュメントWebサイトの「ライセンス管理」を参照してください。

- 2. Citrix XenServerライセンスファイルを入手して、Citrixライセンスサーバーにアップロードします。
- 3. Citrixまたはxe CLIを使用して、各XenServer XenCenterホストのライセンスを設定します。

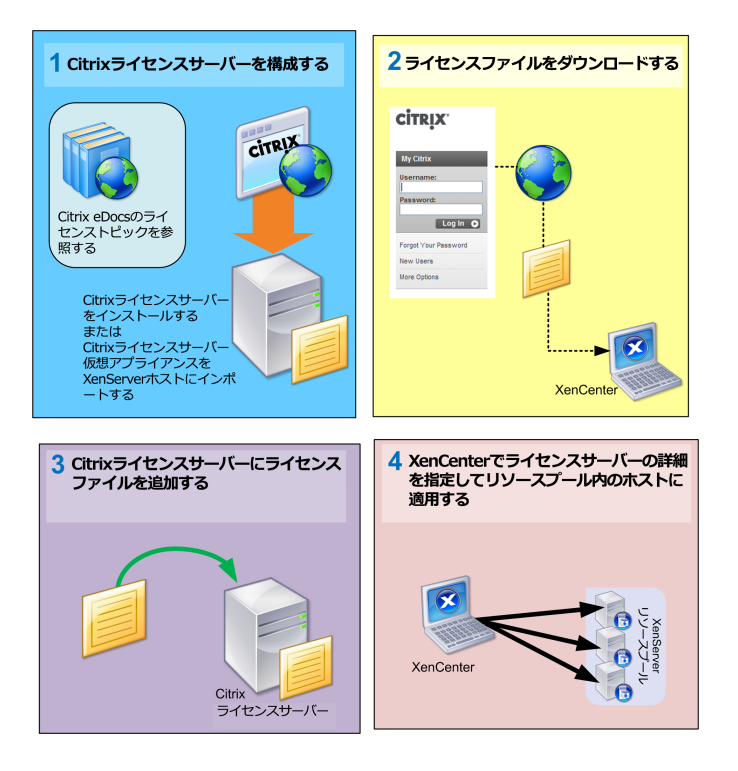

Citrixを使用してXenServer XenCenterホストのライセンスを設定するには:

XenCenterの使用方法について詳しくは、F1キーを押して状況依存のオンラインヘルプを参照してください。

- 1. [ツール]メニューの[ライセンスマネージャ]を選択します。
- ライセンスを割り当てるホストまたはプールを選択し、[ライセンスの割り当て]をクリックします。

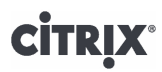

[ライセンスの適用]ダイアログボックスが開きます。

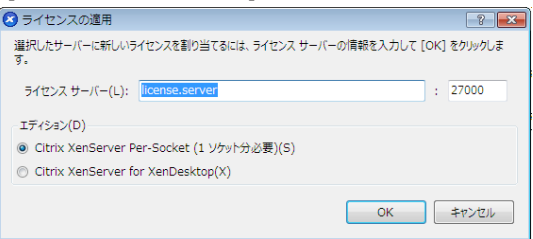

3. [ライセンスの適用]ダイアログボックスで、Citrix XenServerのエディションを選択し、Citrixライ センスサーバーの詳細を入力します。

└── 注記

ライセンスサーバーは、デフォルトでポート27000を使用してCitrix製品と通信します。ラ イセンスサーバー上でデフォルト以外のポート番号を使用している場合は、[ポート番 号]ボックスの値を変更します。ポート番号の変更手順について詳しくは、Citrix製品ド キュメントWebサイトの「ライセンス管理」のトピックを参照してください。

[OK]を選択して続行します。

XenCenterは、指定されたライセンスサーバーと通信し、必要なライセンスをチェックアウトします。これにより、XenCenterライセンスマネージャに表示される情報が更新されます。

XenServerライセンスを解除する(つまりライセンス未割り当て状態のXenServerにする)には、[ライ センスマネージャ]でホストを選択して、[ライセンスの割り当て解除]をクリックします。

xe CLIを使用してCitrix XenServerホストのライセンスを設定するには:

• host-apply-editionコマンドを実行します。たとえば、以下のコマンドを実行します。

xe host-apply-edition edition= enterprise-per-socket|desktop-plus|desktop|standard-per-socket\ \
license-server-address=<license\_server\_address> host-uuid=<uuid\_of\_host> \
license-server-port=<license\_server\_port>

初回のみ、ライセンスサーバーのIPアドレス(license\_server\_address)とポート番号 (license\_server\_port)を指定します。これらのパラメータの値は自動的に保持されるため、以降のコマ ンドではこれらのパラメータを省略できます。

対象ホストのUUIDを指定しない場合、コマンドの実行ホストにライセンスが割り当てられます。

リソースプールを構成するには:

• pool-apply-editionコマンドを実行します。たとえば、以下のコマンドを実行します。

xe pool-apply-edition edition= enterprise-per-socket|desktop-plus|desktop|standard-per-socket\ \
license-server-address=<license\_server\_address> pool-uuid=<uuid\_of\_pool> \
license-server-port=<license\_server\_port>

#### 3.1. そのほかのライセンス情報

ここでは、有効期限、猶予期間など、ライセンスに関するそのほかの情報について説明します。

詳しくは、XenServer 7.1 Licensing FAQを参照してください。

# **CITRIX**®

#### ライセンスの有効期限

ライセンスの有効期限が近くなると、XenCenterに通知が表示されます。ライセンスの有効期限が切れる 前に、ライセンスを購入してください。以下は、XenServerライセンスの有効期限が切れた場合です。

- XenCenterのライセンスマネージャに、ライセンスの状態として「非ライセンス」が表示されます。
- 新しいライセンスを購入するまで、そのエディションの機能を使用できなくなり、またそのリソース プールのいずれかのサーバーで問題が生じてもCitrixのテクニカルサポートを受けることができなくなります。

ライセンス猶予期間

Citrixライセンスシステムには、タイムアウト機能が組み込まれています。 XenServerホストがスタート アップライセンスをチェックアウトすると、XenServerとライセンスサーバー間で5分ごとに「ハート ビート」メッセージが交換されます。このメッセージにより、両者が正しく動作していることが確認さ れます。ライセンスサーバーのハードウェアまたはソフトウェアの問題、ネットワーク障害などの理由 で XenServerホストがライセンスサーバーと通信できなくなると、30日間の猶予期間に入ります。この 期間中、XenServerホストはキャッシュ済みのライセンス情報に基づいて通常どおり動作します。この猶 予期間は30日間で、これが経過するとXenServerが非ライセンス状態になります。XenServerとライセン スサーバーとの通信が再確立されると、猶予期間はリセットされます。

### 第4章 XenServerとXenCenterのインストール

この章では、物理サーバー上にXenServerホストソフトウェアをインストールしてからWindowsワークス テーション上にXenCenterをインストールし、仮想マシンを作成および実行するためのインフラストラク チャを作成します。

また、そのほかの一般的なインストールおよび展開シナリオについても説明します。

#### 4.1. インストールメディアとインストール方法

XenServerはベアメタルハードウェア上に直接インストールされるため、オペレーティングシステムの介 在による複雑さ、オーバーヘッド、およびパフォーマンス上のボトルネックが生じません。デバイスド ライバは、Linuxカーネルで提供されるものが使用されます。このため、幅広いハードウェアデバイスお よびストレージデバイス上でXenServerを実行できます。ただし、XenServerハードウェア互換性一覧 (HCL)を参照して、認定済みのデバイスドライバを使用することをお勧めします。

XenServerホストは、以下のコンポーネントで構成されます。

- Xenハイパーバイザー:ソフトウェアの基本的な抽象化レイヤーで、CPUスケジューリングなどの下 位レベルタスクや仮想マシンのメモリ分離などを行います。Xenハイパーバイザーは、ハードウェアの 抽象化レイヤを仮想マシンに提供し、ネットワーク、外部ストレージデバイス、ビデオなどの処理は 行いません。Xenハイパーバイザーは、GNU General Public License (GPL)に基づいてライセンスさ れるフリーソフトウェアとして、Linux Foundation Xen Projectコミュニティにより開発およびメンテ ナンスされています。XenServer 7.1では、Xenハイパーバイザーのv4.7が使用されます。
- コントロールドメイン:「Domain0」または「dom0」とも呼ばれ、XenServerの管理ツールスタック を実行するセキュアな特権Linux仮想マシン(ベースはCentOS 7.2ディストリビューション)です。コ ントロールドメインは、XenServerの管理機能を提供するほか、ユーザーが作成した仮想マシン (VM)に物理デバイスへのアクセスを提供するドライバスタックも実行します。
- 管理ツールスタック:xapiとも呼ばれます。XenServerのリソースプールを管理するときの仮想マシンのライフサイクル操作、ホストと仮想マシンのネットワーク設定、仮想マシンのストレージ管理、ユーザー認証などを制御します。xapiにより提供されるXenAPI管理インターフェイスについてはドキュメントが公開されており、このインターフェイスは仮想マシンやリソースプールを管理するためのすべてのツールで使用されます。
- 仮想マシンテンプレート:一般的なオペレーティングシステムを仮想マシンとしてインストールする ためのテンプレートです。
- ローカルストレージリポジトリ(SR):仮想マシン用のストレージリポジトリです。

#### ▲ 重要

XenServerホストは、専用の64ビットx86サーバーにインストールする必要があります。

XenServerホストとのデュアルブート構成としてほかのオペレーティングシステムをインストールしないでください。このような構成はサポートされていません。

インストールメディア

インストールメディアには、XenServerホストとXenCenterの両方のインストーラが収録されています。 また、このメディアに収録されているReadme Firstには、XenServerやXenServerコンポーネントに関す るドキュメントやそのほかの情報についての説明および入手先が記載されています。

インストール方法

XenServerホストソフトウェアをインストールするには、次の3つの方法があります。

• CDからインストールする。

インストールCDのISOファイルをダウンロードして、それを使ってインストールCDを作成できます。 インストーラーは、XenServerのダウンロードページからダウンロードできます。

XenServerのインストーラファイルには、物理サーバー上にXenServerをセットアップしたりWindows コンピュータ上にXenCenterをインストールしたりするための基本パッケージが含まれています。

• ネットワーク上にTFTPサーバーを起動するようにセットアップします。

ネットワークを使用してインストーラを起動するためのTFTPサーバーの設定方法について詳しく は、ネットワークブートによるインストールを参照してください。

・XenServerをSAN上のリモートディスクにインストールしてSANブート環境をセットアップする。

詳しくは、SAN環境からの起動を参照してください。

サプリメンタルパック

サプリメンタルパックは、XenServerをインストールした後で、必要に応じてインストールできま す。XenServerホスト上にサプリメンタルパックのメディアをマウントして、そのルートディレクトリに 収録されているinstall.shスクリプトを実行します。

アップグレード

インストール済みのXenServerが検出された場合は、アップグレードインストールを実行するためのオプ ションが表示されます。アップグレードでは、新規インストールと同様の画面が表示されますが、いく つかの手順が省略され、既存のネットワーク設定やシステムの日時設定などは保持されます。

#### ▲ 重要

アップグレードは、慎重に計画し、実行する必要があります。個々のXenServerホストやリ ソースプールのアップグレードについて詳しくは、7章XenServerのアップグレードを参照して ください。

4.2. XenServerホストのインストール

#### ➡ 警告

XenServerをインストールすると、インストール時に指定したすべてのハードディスク上の データが上書きされます。必要に応じて、既存のデータをバックアップしておいてください。

XenServerホストをインストールまたはアップグレードするには:

- 1. コンピューターをインストールCDから起動するか、TFTPサーバーからネットワークブートを実行 します。
- 2. 起動メッセージおよびWelcome to XenServer画面が表示されます。ここで、インストールに使用するキーボードレイアウトを選択します。

ヒント

このインストール手順では、F12キーを押すと次の画面に進みます。Tabキーを押して要素 間を移動し、SpaceまたはEnterキーを押して選択します。ヘルプ(英文)を表示するに は、F1キーを押します。

# **CITRIX**®

\_\_\_\_ 注記

[System Hardware]警告画面が表示された場合は、インストール先コンピュータのCPU がハードウェア仮想化をサポートしているかどうかを確認してください。また、ハード ウェアの製造元のサポートサイトを参照して、BIOSのアップデートが提供されていないか どうかを確認してください。

3. [Welcome to XenServer Setup]という画面が表示されます。

XenServerには、最近の多くのサーバーハードウェアをサポートするドライバが付属しています。ただし、追加のドライバをインストールするためのサプリメンタルパックが提供されている場合は、F9キーを押します。これにより、追加ドライバをインストールするための手順が表示されます。

ドライバのインストールが完了したら、「OK」を選択して続行します。

XenServerは、FCoEからXenServerインストールを起動するように構成できます。F10を押し、画面 に表示される指示に従って、FCoEをセットアップします。

└── 注記

XenServerでFCoEからのブートを有効にするには、LUNをホストに提供するために必要な 構成、ストレージファブリックの構成、およびSANのパブリックワールドワイドネーム (PWWN)へのLUNの割り当てを手動で完了する必要があります。この設定を完了した 後、使用可能なLUNをSCSIデバイスとしてホストのCNAにマウントする必要があります。 これにより、ローカルで接続されているSCSIデバイスのように、SCSIデバイスを使用し てLUNにアクセスできるようになります。FCoEをサポートするための物理スイッチおよ びアレイの構成について詳しくは、ベンダーが提供するドキュメントを参照してください。

- XenServerのライセンス契約書(EULA: End User License Agreement)が表示されま す。PageUpキーおよびPageDownキーを使用して表示をスクロールして、契約内容を確認します。 続行するには、[Accept EULA]を選択します。
- 5. インストールの種類を選択します。以下のオプションが表示されます。
  - Perform clean installation:新規インストールを行います。
  - Upgrade:インストール済みのXenServerが検出された場合は、このアップグレードオプションが 表示されます。XenServerホストのアップグレードについて詳しくは、7章XenServerのアップグレードを参照してください。
  - Restore:作成済みのバックアップが検出された場合は、そのバックアップからXenServerを復元 するためのオプションが表示されます。詳しくは、『XenServer管理者ガイド』を参照してください。

選択したら、[OK]を選択して続行します。

- 複数のローカルハードディスクがある場合は、インストール用のプライマリディスクを選択し、[OK]を選択します。
- 7. 仮想マシンストレージ用のディスクを選択します。ディスクに関する情報を表示するには、F5キー を押します。

ストレージを有効利用するためにシンプロビジョニングを使用する場合は、[Enable thin provisioning]を選択します。XenDesktopを使用する場合は、ローカルキャッシュが正しく機能するように、このオプションを選択することを強くお勧めします。詳しくは、6章XenServerとIntelliCacheを参照してください。

[OK]を選択します。

8. インストールメディアのソースを選択します。

インストールCDを使用する場合は、 [Local media ] を選択します。ネットワークブートを使用する 場合は、 [HTTP or FTP ] または [NFS ] を選択します。 [OK ] を選択して続行します。

[Local media]を選択した場合、ほかのCDからサプリメンタルパックをインストールするかどうか を選択する画面が表示されます。ハードウェアの供給元からサプリメンタルパックが提供されてい る場合は、 [Yes]を選択します。

[HTTP or FTP]または [NFS]を選択した場合は、以下の手順に従います。

a. XenServerインストールメディアファイルに接続するためのネットワークをセットアップします。

コンピュータに複数のNICがある場合は、XenServerインストールメディアファイルに接続する ためのNICを選択し、[OK]を選択します。

- b. DHCPを使用してNICを自動設定する場合は、[Automatic configuration (DHCP)]を選択します。特定の設定が必要な場合は、[Static configuration]を選択します。[Static configuration]を選択した場合は、必要なNIC設定を行います。
- c. [HTTP or FTP]を選択した場合は、HTTPまたはFTPリポジトリのURL、ユーザー名、および パスワードを必要に応じて入力します。

[NFS]を選択した場合は、NFS共有のサーバー名およびパスを入力します。

[OK]を選択して続行します。

- 9. インストールメディアの整合性を検証するかどうかを選択する画面が表示されます。[Verify installation source]を選択すると、パッケージのMD5チェックサムが計算され、既知の値と比較されます。この処理には時間がかる場合があります。選択したら、[OK]を選択して続行します。
- 10. ルートパスワードを設定します。確認のため、同じパスワードを2回入力する必要があります。ここ で設定したルートパスワードは、後でXenCenterを使ってこのXenServerホストに接続するときに使 用します。また、このユーザー名「root」およびパスワードは、XenServerシステムの設定コンソー ルであるxsconsoleにログオンするときにも必要です。
- 11. プライマリの管理インターフェイスを設定します。このインターフェイスは、XenCenterとこの XenServerホストとの接続で使用されます。

コンピュータに複数のNICがある場合は、管理インターフェイスとして使用するNICを選択しま す。「OK」を選択して続行します。

 管理インターフェイスとして使用するNICのIPアドレスとして、DHCPを使用するか([Automatic configuration (DHCP)])、特定の(静的な)アドレスを使用するか([Static configuration]) を選択します。

└── 注記

リソースプールを構成するXenServerホストでは、静的なIPアドレスを設定するか、DNS で正しく名前解決されるように設定しておく必要があります。DHCPを使用する場合は、 静的DHCP予約ポリシーが設定されていることを確認してください。

13. ホスト名を設定して、DNS設定を手作業で行うかDHCPを使って自動的に行うかを指定します。

[Hostname Configuration] セクションでは、ホスト名を指定します。[Automatically set via DHCP]を選択すると、IPアドレスだけでなくホスト名がDHCPサーバーから自動的に取得され

### **CITRIX**®

ます。特定のホスト名を指定する場合は、 [Manually specify]を選択し、フィールドにホスト名を 入力します。

└── 注記

特定のホスト名を指定する場合は、完全修飾ドメイン名(FQDN)ではなく、ホスト名の みを入力します。FQDNを入力すると、外部認証に失敗する場合や、XenServerホストが 別の名前でADに追加される場合があります。

[DNS Configuration]セクションでは、[Automatically set via DHCP]を選択します。これに より、DHCPを使用してネームサービス設定が取得されます。[Manually specify]を選択した場合 は、プライマリ(必須)、セカンダリ(オプション)、およびターシャリ(オプション)のDNS サーバーのIPアドレスを入力します。

[OK]を選択して続行します。

- 14. タイムゾーン(XenServerホストの地理的領域と都市名)を選択します。この一覧では、対象ロケー ルの先頭の文字を入力すると、その文字で始まる最初のエントリにカーソルが移動しま す。[OK]を選択して続行します。
- 15. XenServerホストのローカルの日時として、NTPによる自動設定または手動設定を選択します。選択 したら、[OK]を選択して続行します。
- 16. NTPによる自動設定を選択した場合は、[NTP is configured by my DHCP server](DHCPによる自動設定)を選択するか、1つ以上のNTPサーバーの名前またはIPアドレスを入力します。[OK]を選択します。

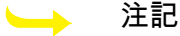

XenServerは、サーバーのBIOSの時間設定がUTCの現在時刻であることを想定して動作します。

17. [Install XenServer]を選択します。

手作業での日時設定を選択した場合は、インストール中に日時を入力するための画面が表示されま す。設定が終わったら、「OK]を選択して続行します。

Linux Packやほかのサプリメンタルパックをインストールするように選択した場合は、ディスクの挿入を求めるメッセージが表示されます。XenServerのインストールCDを取り出して、適切なディスクを挿入します。[OK]を選択します。

[Use media]を選択して続行すると、Linux Packまたはサプリメンタルパックのインストールが開始されます。

ほかのサプリメンタルパックをインストールする場合は、この手順を繰り返します。

19. [Installation Complete]画面が表示されたら、インストールCDを取り出して(CDからインストー ルしている場合)、[OK]を選択してサーバーを再起動します。

サーバーが再起動すると、XenServerのシステム設定コンソールであるxsconsoleが表示されま す。xsconsoleからローカルシェルにアクセスするには、Alt+F3キーを押します。シェルか らxsconsoleに戻るには、Alt+F1キーを押します。

└── 注記

表示されたIPアドレスを控えておきます。このアドレスは、XenCenterでこのXenServerホ ストに接続するときに必要になります。

4.2.1. XenServerホストのパーティションレイアウト

XenServer 7.0では、新しいホストディスクパーティションレイアウトが導入されています。XenServer では、ログファイルをより大きな別のパーティションに移動することによって、より詳細なログをより 長期間保留できるようになり、問題点の診断能力が向上しました。同時に、Dom0のルートディスクの需 要を軽減し、ログファイルがディスクスペースを消費することによる潜在的なスペースの問題を回避す ることができます。新しいレイアウトには、以下のパーティションが含まれています。

- 18GBのXenServerホストコントロールドメイン(dom0)パーティション
- 18GBのバックアップパーティション
- 4GBのログパーティション
- 1GBのスワップパーティション
- 0.5GBのUEFI起動パーティション

XenServer 6.5.0以前のリリースでは、4 GBのコントロールドメイン(dom0)パーティションが、ス ワップとログを含むすべてのdom0機能で使用されていました。リモートsyslogを使用しない場合や、 サードパーティの監視ツールやサプリメンタルパックを使用する場合、パーティションサイズが制限さ れていました。XenServerではこの問題を解消し、dom0専用に18GBのパーティションが用意されていま す。また、dom0専用の大きいパーティションにより、dom0ルートディスクに対する需要が低下し、パ フォーマンスの大幅な向上を実現できます。

4GBの専用ログパーティションが導入されたことにより、過剰なログでdom0パーティションがいっぱい になり、ホストの動作に影響するシナリオがなくなります。また、詳細なログリストを長時間にわたっ て保持することができ、問題の診断能力を向上できます。

XenServerでのUEFIブートの導入により、新しいパーティションレイアウトには、UEFIブートに必要な 500MBの専用パーティションも含まれています。

#### └── 注記

上記の新しいパーティションレイアウトでXenServerをインストールする場合、ディスクサイズが46GB以上あることを確認する必要があります。

これより小さいデバイス(ディスクスペースが12GB以上46GB未満のデバイス)にXenServerをインストールする場合、従来のDOSパーティションレイアウトでXenServerのクリーンインストールを実行できます。詳しくは、「小型デバイスへのXenServerのインストール」を参照してください。

#### 🛏 重要

46GB以上のディスクスペースを割り当て、新しいGPTパーティションレイアウトでCitrix XenServerをインストールすることをお勧めします。

新しいパーティションレイアウトへのアップグレード

XenCenterを使用して前のバージョンのXenServer 6.5.0からXenServer 7.1にアップグレードする場合、 ホストのパーティションは以下の条件で新しいレイアウトにアップグレードされます。

- ローカルSR上に46GB以上のディスクスペースがある
- ローカルSR上にVDIが存在しない

 XenServer 7.1と動作するXenCenterを使用して、XenServerへのプールのローリングアップグレード (RPU)を実行します。7.1

#### 

xe CLIを使用してホストのパーティションを新しいレイアウトにアップグレードすることはで きません。

アップグレードプロセス中、RPUウィザードがローカルSR上のVDIをチェックします。アップグレード プロセス中に仮想ディスク(VDI)が存在していた場合、VDIを削除するよう求めるメッセージがウィ ザードで表示されます。新しいレイアウトで続行するには、ローカルSR上のVDIを共有SRに移動して、 アップグレードプロセスを再開する必要があります。何らかの理由により、VDIを移動することができな い場合や、ローカルSR上の領域が十分でない(46GB未満)場合、アップグレードは古いパーティショ ンレイアウトで続行し、dom0パーティションのディスクスペースのうち0.5GBがUEFIブートに割り当て られます。

古いパーティションレイアウトの復元

XenServerをVersion 7.1からVersion 6.xに復元する場合、ホストのパーティションレイアウトは6.xのレ イアウトに戻ります。詳しくは、対応する『XenServer管理者ガイド』を参照してください。

従来のパーティションレイアウト

- XenServer 5.6 Service Pack 2以前では、DOSパーティションテーブルを使用してルートファイルシス テムおよびバックアップのパーティションをローカルストレージから隔離していました。
- XenServer 6.0では、GUIDパーティションテーブルが導入され、ルートファイルシステム、バックアップ、およびローカルストレージが隔離されました。
- また、XenServer 7.1をdisable-gptでインストールする場合でも、最初の必須のパーティションがDell ユーティリティパーティション用などに予約されているサーバーでは、DOSパーティションテーブル が使用されます。XenServer 5.xリリースから6.0、次に7.1の順にアップデートすると、ローカルスト レージを保持するために既存のDOSパーティションテーブルが使用されます。

以下の表は、インストールおよびアップグレードのシナリオと、これらの操作後に適用されるパーティ ションレイアウトの一覧です。

| 操作                                                                                      | アップグレード前の<br>パーティション数 | インストール/アッ<br>プグレード後のパー<br>ティション数                            | パーティションテー<br>ブルの種類 |
|-----------------------------------------------------------------------------------------|-----------------------|-------------------------------------------------------------|--------------------|
| プライマリディスクスペースが<br>46GB以上のクリーンインストー<br>ル                                                 | NA                    | 6*                                                          | 新しいGPT             |
| プライマリディスクスペースが<br>12GB以上のdisable-gptによるク<br>リーンインストール                                   | NA                    | 3 <sup>†</sup> (4 <sup>‡</sup> ユーティリ<br>ティパーティション<br>がある場合) | DOS                |
| ローカルSRの仮想マシンで、ま<br>たはプライマリディスクスペース<br>が46GBより少ない場合に<br>XenServer 6.xから7.1にアップグ<br>レードする | 3                     | 4                                                           | 古いGPT              |

| 操作                                                                                           | アップグレード前の<br>パーティション数            | インストール/アッ<br>プグレード後のパー<br>ティション数 | パーティションテー<br>ブルの種類 |
|----------------------------------------------------------------------------------------------|----------------------------------|----------------------------------|--------------------|
| ローカルストレージに仮想マシン<br>がない、またはプライマリディス<br>クスペースが46GB以上の場合に<br>XenServer 6.xから7.1にアップグ<br>レードする   | 3                                | 6                                | 新しいGPT             |
| XenServer 6.xのDOSパーティ<br>ション(および、存在する場合、<br>ユーティリティパーティション)<br>からXenServerにアップグレード<br>する 7.1 | 3(ユーティリティ<br>パーティションがあ<br>る場合、4) | 3(ユーティリティ<br>パーティションがあ<br>る場合、4) | DOS                |
| ルート、バックアップ、ローカルSR(存在する場合)、ブート、ログ、SWAP用を含む                                                    |                                  |                                  |                    |

゙ルート、バックアップ、ローカルSR(存在する場合)、ブート、ログ、SWAP用を含む <sup>↑</sup>ルート、バックアップ、ローカルSR(存在する場合)用を含む <sup>↓</sup>ルート、バックアップ、ローカルSR(存在する場合)、ブート用を含む。

### 4.3. XenCenterをインストールする

XenCenterは、XenServerホストとネットワークで接続されているリモートのWindowsマシン上にインス トールします。事前にMicrosoft .NET Framework Version 4.6をインストールしておく必要があります。

XenCenterのインストーラは、XenServerのインストールメディアに収録されています。XenCenterの最 新バージョンは、Citrix XenServerのダウンロードページからダウンロードすることもできます。

XenCenterをインストールするには、以下の手順に従います。:

- 1. 以前のバージョンのXenCenterが存在する場合は、それを必ずアンインストールしておく必要があり ます。
- 2. インストーラを起動します。

XenServerインストールCDからインストールする場合は、以下の手順に従います。

- a. インストールCDを、XenCenterのインストール先コンピュータのDVDドライブに挿入します。
- b. CDのclient\_installフォルダを開きます。XenCenterSetup.exeをダブルクリックしてインストー ラーを起動します。
- 3. インストールウィザードの指示に従って、XenCenterをインストールします(必要な場合はインストール先を変更します)。

#### 4.4. XenCenterでXenServerホストに接続する

XenCenterでXenServerホストに接続するには:

- 1. XenCenterを起動します。XenCenterが起動すると、[ホーム]タブが開きます。
- 2. [サーバーの追加]アイコンをクリックします。
- 3. [サーバー]ボックスに、XenServerホストのIPアドレスを入力します。XenServerのインストール 時に設定したルートユーザー名とパスワードを入力します。[Add]をクリックします。
- 4. 新しいホストを初めてXenCenterに追加すると、[接続状態の保存と復元]ダイアログボックスが開きます。このダイアログボックスでは、サーバーの接続情報を保持して、XenCenter起動時にそれらの接続が自動的に復元されるように設定できます。

この設定は、XenCenterまたはWindowsのレジストリエディタを使用して変更できます。

XenCenterでは、[ツール]メニューの[オプション]を選択し、[オプション]ダイアログボック スの[保存と復元]ページで適切な変更を行います。[OK]をクリックして変更を保存します。

レジストリエディターでは、HKEY\_LOCAL\_MACHINE\Software\Citrix\XenCenter(XenServerをす べてのユーザー用にインストールした場合)に文字列値AllowCredentialSaveを追加して、trueまた はfalseを設定します。

### 第5章 インストールと展開のシナリオ

ここでは、以下の一般的なインストールおよび展開のシナリオについて説明します。

- ローカルストレージを備えた1つ以上のXenServerホスト
- 共有ストレージを持つXenServerホストのリソースプール
  - ・ 共有NFSストレージを備えた2つ以上のXenServerホスト
  - ・ 共有iSCSIストレージを備えた2つ以上のXenServerホスト

#### 5.1. ローカルストレージを備えたXenServerホスト

XenServerの最もシンプルな展開シナリオは、ローカルストレージを備えた1つ以上のXenServerホスト 上で仮想マシンを実行する方法です。

└── 注記

この場合、共有ストレージがないため、XenServerホスト間での仮想マシンのXenMotionライブ マイグレーションは使用できません。

基本的なハードウェア要件:

- ローカルストレージを備えた1つ以上の64ビットx86サーバー
- XenServerホストと同じネットワーク上にある1台以上のWindowsワークステーション

#### 基本手順:

- 1. XenServerホストソフトウェアを各サーバーにインストールする。
- 2. XenCenterを各Windowsワークステーションにインストールする。
- 3. XenCenterでXenServerホストに接続する。

XenCenterで XenServerホストに接続すると、そのホストのローカルディスク上にストレージが自動的に設定されます。

#### 5.2. 共有ストレージを持つXenServerホストのリソースプール

リソースプールとは、複数のXenServerホストを単一の管理対象としてグループ化したものです。リソー スプールに共有ストレージを接続すると、十分なメモリを備えた任意のXenServerホスト上で仮想マシン を起動できるようになります。さらに、最小限のダウンタイムで、実行中の仮想マシンを別のホスト上 に動的に移行することもできます(「ライブマイグレーション」または「XenMotion」とも呼ばれま す)。XenServerホストでハードウェア障害が生じた場合、管理者は、そのホスト上の仮想マシンを、同 じリソースプール内の別のホスト上で再起動させることができます。

高可用性(HA)機能が有効な場合は、障害が生じたホスト上の仮想マシンを自動的にほかのホスト上に 移行させることができます。

リソースプール内のホストで共有されるストレージをセットアップするには、新しいストレージリポジ トリを作成する必要があります。XenServerのストレージリポジトリ(SR)は、仮想ディスクを格納す るストレージコンテナです。仮想ディスクと同様に、ストレージリポジトリはXenServerホストに依存し ない永続的なオンディスクオブジェクトです。ストレージリポジトリは、ローカルディスクデバイスや 共有ネットワークストレージを含む、内蔵および外付けのさまざまな種類の物理ストレージデバイス上 に作成できます。以下の種類のストレージを使用して、ストレージリポジトリを作成できます。

- ・ NFS VHDストレージ
- ソフトウェアiSCSIストレージ
- ・ ハードウェアHBAストレージ

ここでは、XenServerホストのプールのストレージリポジトリとして、NFSとiSCSIという2種類のスト レージを使用します。これらのNFSまたはiSCSIストレージは、ストレージリポジトリを作成する前に設 定しておく必要があります。設定方法は、使用するストレージソリューションによって異なります。詳 しくは、ベンダのドキュメントを参照してください。使用するストレージの種類に限らず、共有スト レージを提供するサーバーに静的なIPアドレスを設定するか、DNSで正しく名前解決されるように設定 しておく必要があります。共有ストレージのセットアップについて詳しくは、『XenServer管理者ガイ ド』を参照してください。

共有ストレージを追加する前に、リソースプールを作成しておくことをお勧めします。プールの要件お よび作成手順については、XenCenterのヘルプまたは『XenServer管理者ガイド』を参照してください。

5.2.1. 共有NFSストレージを持つXenServerホスト

基本的なハードウェア要件:

- ローカルストレージを備えた2つ以上の64ビットx86サーバー
- XenServerホストと同じネットワーク上にある1台以上のWindowsワークステーション
- NFSで共有ディレクトリをエクスポートするサーバー

#### 基本手順:

- 1. XenServerホストソフトウェアを各サーバーにインストールする。
- 2. XenCenterを各Windowsワークステーションにインストールする。
- 3. XenCenterでXenServerホストに接続する。
- 4. XenServerホストのプールを作成する。
- 5. NFSサーバーを設定する。
- 6. プールレベルでNFS共有上にストレージリポジトリを作成する。

NFSストレージの設定.ストレージリポジトリを作成する前に、NFSストレージを設定する必要があり ます。プールで使用されるNFS共有には、静的なIPアドレスを設定するか、DNSでの名前解決を正しく 設定する必要があります。また、NFSサーバーには、NFSクライアント(プールのXenServerホストな ど)でマウント可能な1つまたは複数のターゲットが存在している必要があります。設定方法は、使用す るストレージソリューションによって異なります。詳しくは、ベンダのドキュメントを参照してくださ い。

XenCenterを使用してプールレベルでNFS共有上にストレージリポジトリを作成するには:

- リソースペインでリソースプールを選択します。XenCenterのツールバーで[新規ストレージ]をク リックします。新規ストレージリポジトリウィザードが開きます。
- [仮想ディスクストレージ]で、ストレージの種類として[NFS VHD]を選択します。[次へ]を クリックして続行します。
- 新しいストレージリポジトリの名前と、それを格納する共有の名前を入力します。指定した場所に 既存のNFSストレージリポジトリがあるかどうかを確認するには、[スキャン]をクリックしま す。

└── 注記

指定したパスがプール内のすべてのXenServerホストにエクスポートされるようにNFS サーバーを設定しておく必要があります。

4. [完了]をクリックします。

新しいストレージリポジトリが作成され、リソースペインのリソースプールの下に追加されます。

xe CLIを使用してプールレベルでNFS共有上にストレージリポジトリを作成するには:

- 1. プール内の任意のXenServerホストで、コンソールを開きます。
- 2. 次のコマンドを実行して、server:/pathにストレージリポジトリを作成します。

xe sr-create content-type=user type=nfs name-label=<sr\_name=> \
 shared=true device-config:server=<server> \
 device-config:serverpath=<path>

ここで、device-config:serverにNFSサーバーの名前を指定し、device-config:serverpathにそのサー バー上のパスを指定します。sharedにtrueを指定しているため、プール内の既存のホストおよびこの プールに追加するホストのすべてにこの共有ストレージが自動的に接続されます。ストレージリポ ジトリが作成されると、そのUUIDが画面上に出力されます。

- 3. pool-listコマンドを実行して、プールのUUIDを確認します。
- 次のコマンドを実行して、このストレージリポジトリをプール全体のデフォルトとして設定します。

xe pool-param-set uuid=<pool\_uuid> \ default-SR=<storage\_repository\_uuid>

共有ストレージがプールのデフォルトとして設定されたため、今後作成するすべての仮想マシンの ディスクがデフォルトでこのストレージリポジトリに作成されます。

5.2.2. 共有iSCSIストレージを持つXenServerホスト

基本的なハードウェア要件:

• ローカルストレージを備えた2つ以上の64ビットx86サーバー

- XenServerホストと同じネットワーク上にある1台以上のWindowsワークステーション
- iSCSIで共有ディレクトリを提供するサーバー

#### 基本手順:

- 1. XenServerホストソフトウェアを各サーバーにインストールする。
- 2. XenCenterを各Windowsワークステーションにインストールする。
- 3. XenCenterでXenServerホストに接続する。
- 4. XenServerホストのプールを作成する。
- 5. iSCSIストレージを設定する。
- 6. 必要に応じて、iSCSIデバイスの複数のイニシエータを有効にする。
- 7. 必要に応じて、各XenServerホストにiSCSI IQNを設定する。
- 8. プールレベルでiSCSI共有上にストレージリポジトリを作成する。

iSCSIストレージの設定.ストレージリポジトリを作成する前に、iSCSIストレージを設定する必要があ ります。プールで使用されるiSCSIストレージには、静的なIPアドレスを設定するか、DNSでの名前解決 を正しく設定する必要があります。また、仮想マシンストレージ用としてSAN上のiSCSIターゲットを提 供し、それを認識して接続できるようにXenServerホストを設定する必要があります。これを行うには、 各XenServerホスト上の各iSCSIイニシエータとiSCSIターゲットに固有のiSCSI Qualified Name(IQN) を指定します。詳しくは、ベンダのドキュメントを参照してください。 各XenServerホストのiSCSI IQNの設定. XenServerをインストールすると、そのホストに固有のIQNが 自動的に関連付けられます。このIQNを変更する必要がある場合は、そのホストのコンソールで次のコマ

ンドを実行します。

xe-set-iscsi-iqn <iscsi\_iqn>

または、xe CLIを使用して次のコマンドを実行することもできます。

xe host-param-set uuid=<host\_uuid> other-config-iscsi\_iqn=<iscsi\_iqn>

XenCenterを使用してプールレベルでiSCSI共有上にストレージリポジトリを作成するには:

#### ➡ 警告

XenCenterを使用してiSCSIおよびNetAppストレージ用のストレージリポジトリを作成する と、そのボリューム上のすべてのデータが破棄されます。

- 1. リソースペインでリソースプールを選択します。XenCenterのツールバーで[新規ストレージ]をク リックします。新規ストレージリポジトリウィザードが開きます。
- [仮想ディスクストレージ]で、ストレージの種類として[ソフトウェアiSCSI]を選択します。[次へ]をクリックして続行します。
- 3. 新しいストレージリポジトリの名前と、iSCSIターゲットのIPアドレスまたはDNS名を入力します。

└── 注記

プール内のすべてのXenServerホストがLUNにアクセスできるようにiSCSIストレージター ゲットを設定しておく必要があります。

- 4. iSCSIターゲットがCHAP認証を使用するように設定されている場合は、[CHAPを使用する] チェックボックスをオンにして詳細を入力します。
- 5. [IQNの検出]をクリックして、[ターゲットIQN]ボックスの一覧からiSCSIターゲットのIQNを 選択します。

## **CITRIX**®

➡ 警告

iSCSIターゲットおよびプール内のすべてのホストで、固有のIQNが設定されている必要が あります。

6. [LUNの検出]をクリックして、[ターゲットLUN]ボックスの一覧からLUNを選択します。この LUNにストレージリポジトリが作成されます。

🛏 警告

各iSCSIストレージリポジトリは全体が単一のLUNに含まれる必要があり、複数のLUNに またがることはできません。また、選択したLUN上の既存のデータはすべて破棄されま す。

7. [完了]をクリックします。

新しいストレージリポジトリが作成され、リソースペインのリソースプールの下に追加されます。

xe CLIを使用してプールレベルでiSCSI共有上にストレージリポジトリを作成するには:

1. プール内の任意のサーバーのコンソールで、次のコマンドを実行します。

xe sr-create name-label=<name\_for\_sr> \
content-type=user device-config-target=<iscsi\_server\_ip\_address> \
device-config-targetIQN=<iscsi\_target\_iqn> \
device-config-localIQN=<iscsi\_local\_iqn> \
type=lvmoiscsi shared=true device-config-LUNid=<lun\_id>

ここで、device-config-targetにiSCSIサーバーの名前またはIPアドレスを指定し、device-config-LUNidにLUN IDの一覧をコンマで区切って指定します。sharedにtrueを指定しているため、プール内 の既存のホストおよびこのプールに追加するホストのすべてにこの共有ストレージが自動的に接続 されます。

このコマンドにより、作成されたストレージリポジトリのUUIDが返されます。

- 2. pool-listコマンドを実行して、プールのUUIDを確認します。
- 3. 次のコマンドを実行して、このストレージリポジトリをプール全体のデフォルトとして設定しま す。

xe pool-param-set uuid=<pool\_uuid> default-SR=<iscsi\_shared\_sr\_uuid>

共有ストレージがプールのデフォルトとして設定されたため、今後作成するすべての仮想マシンの ディスクがデフォルトでこのストレージリポジトリに作成されます。

### 第6章 XenServerとIntelliCache

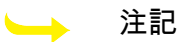

この機能は、XenServerをXenDesktopと併用する場合のみ使用可能です。

XenServerのIntelliCache機能により、共有ストレージとローカルストレージを組み合わせて使用して、 仮想デスクトップインフラストラクチャをより効率的に展開できるようになりました。この機能は、多 くの仮想マシンで同じオペレーティングシステムイメージを共有する場合に特に有効です。この機能を 使用すると、ストレージアレイへの負荷が軽減され、パフォーマンスが向上します。また、共有スト レージからマスタイメージがローカルストレージ上にキャッシュされるため、XenServerと共有ストレー ジ間のネットワークトラフィックが減少します。

IntelliCacheにより、仮想マシンの親VDIのデータが、その仮想マシンホストのローカルストレージ上に キャッシュされます。このローカルキャッシュは、親VDIからのデータ読み取りが必要になったときに使 用されます。多数の仮想マシンで親VDIを共有する場合(たとえば、同じマスターイメージに基づく仮想 デスクトップを多数運用する場合など)、1つの仮想マシンでキャッシュされたデータがほかの仮想マシ ンでも使用されるという状況が多く発生します。この場合、共有ストレージ上のマスタイメージにアク セスする代わりに、ローカルキャッシュが使用されます。

IntelliCacheを使用するには、シンプロビジョニングで作成されたローカルストレージリポジトリが必要 です。シンプロビジョニングという方法を使用すると、ストレージ領域を最大限に活用できます。これ により、ローカルストレージを効率的に使用できるようになります。シンプロビジョニングでは、すべ てのデータブロックを事前に割り当てる従来の方式とは異なり、オンデマンドでブロックが割り当てら れます。

#### ▲ 重要

シンプロビジョニングを有効にすると、ホストのデフォルトローカルストレージの種類がLVM からEXT3に変更されます。XenDesktopを使用する場合は、ローカルキャッシュが正しく機能 するように、シンプロビジョニングを有効にする必要があります。

シンプロビジョニングを使用すると、管理者はそのストレージリポジトリの実際の使用可能領域よりも 大きなサイズを仮想マシンに提供できます。この場合、領域は予約されず、仮想マシンによりデータが 書き込まれるまでは、LUNの割り当て処理でデータブロックが要求されることはありません。

#### ➡ 警告

仮想マシンでのディスク消費が増加すると、シンプロビジョニングのストレージリポジトリで 物理領域が足りなくなることがあります。この問題を回避するため、IntelliCacheが有効な仮想 マシンでは、ローカルストレージリポジトリのキャッシュに空きがなくなると自動的に共有ス トレージへのフォールバックが行われます。IntelliCacheが有効な仮想マシンのサイズは急激に 増加することがあるため、同じストレージリポジトリで通常の仮想マシンとIntelliCache仮想マ シンを共存させることは推奨されません。

#### 6.1. IntelliCacheの使用

IntelliCacheは、XenServerをホストにインストールするときに有効にします。インストール済みの XenServerホストでは、CLIを使用してこの機能を有効にすることもできます。

IntelliCacheを使用する場合は、可能な限り高速にデータを転送できるように、SSD(Solid State Disk) や高性能なRAIDなどをローカルストレージデバイスとして使用することをお勧めします。ローカルディ スクのデータスループットだけでなく、ストレージ容量についても考慮する必要があります。また、親 VDIをホストする共有ストレージの種類は、NFSまたはEXTである必要があります。

# **CITRIX**®

6.1.1. インストール時に有効にする

インストール時にIntelliCacheを有効にするには、仮想マシンストレージの画面で[Enable thin provisioning (Optimized storage for XenDesktop)]を選択します。これにより、このローカルストレージリポジトリが仮想マシンVDIのローカルキャッシュとして使用されるようになります。

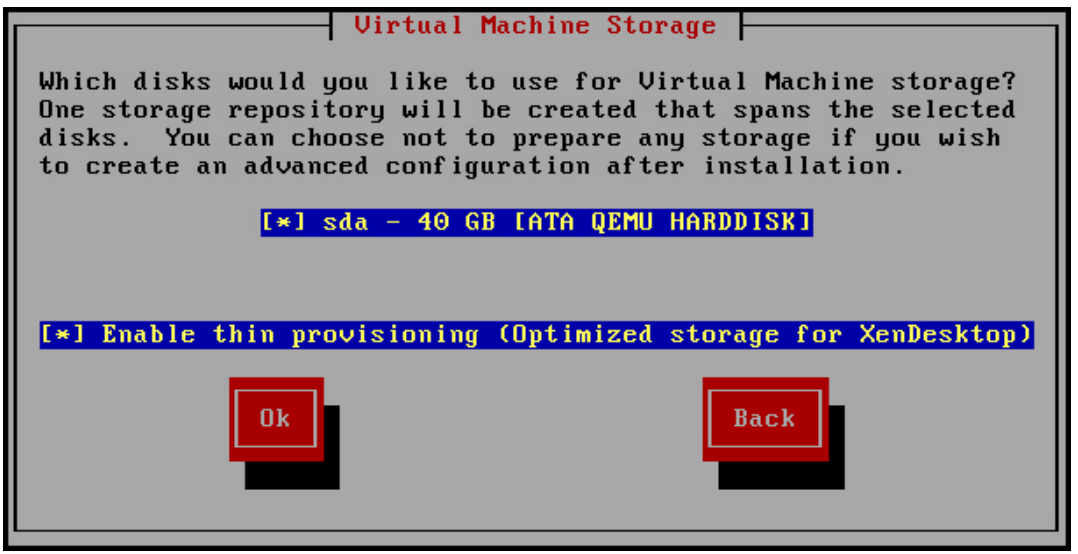

#### 6.1.2. 既存のホストでシンプロビジョニングに変換する

LVMベースの既存のローカルストレージリポジトリを破棄してEXT3ベースのシンプロビジョニングスト レージリポジトリに変換するには、次のコマンドを実行します。

#### ► 警告

これらのコマンドにより、既存のローカルストレージリポジトリが破棄され、そのストレージ リポジトリ上の仮想マシンがすべて消去されます。

localsr=`xe sr-list type=lvm host=<hostname> params=uuid --minimal`
echo localsr=\$localsr
pbd=`xe pbd-list sr-uuid=\$localsr params=uuid --minimal`
echo pbd=\$pbd
xe pbd-unplug uuid=\$pbd
xe pbd-destroy uuid=\$pbd
xe sr-forget uuid=\$localsr
sed -i "s/'lvm'/'ext'/" /etc/firstboot.d/data/default-storage.conf
rm -f /etc/firstboot.d/state/10-prepare-storage
rm -f /etc/firstboot.d/state/15-set-default-storage
service firstboot start
xe sr-list type=ext

ローカルキャッシュを有効にするには、次のコマンドを実行します。

xe host-disable host=<hostname>

localsr=`xe sr-list type=ext host=<hostname> params=uuid --minimal` xe host-enable-local-storage-caching host=<hostname> sr-uuid=\$localsr xe host-enable host=<hostname>

6.1.3. 仮想マシンの起動設定

仮想マシン起動時のVDIの動作として、以下の2つのモードがあります。

1. 共有デスクトップモード

このモードで仮想マシンを起動すると、VDIが前回起動時の状態に復元されます。前回の仮想マシン セッション内での変更内容は、すべて削除されます。

仮想デスクトップに対する永続的な変更をユーザーに許可せず、常に標準的なデスクトップを提供す る場合は、このオプションを選択します。

2. プライベートデスクトップモード

このモードの仮想マシンは、VDIが前回シャットダウン時の状態のまま起動します。

仮想デスクトップに対する永続的な変更をユーザーに許可する場合は、このオプションを選択しま す。

6.1.3.1. 仮想マシンのキャッシュ設定

仮想マシンのキャッシュ設定は、VDIフラグallow-cachingにより制御されます。

6.1.3.1.1. 共有デスクトップモード

on-bootオプションをresetに設定してallow-cachingフラグをtrueに設定した共有デスクトップの場合、仮 想マシン上での新規データはローカルストレージに書き込まれ、共有ストレージには書き込まれませ ん。これにより、共有ストレージへの負荷は著しく軽減されます。ただし、仮想マシンをほかのホスト 上に移行することはできません。

6.1.3.1.2. プライベートデスクトップモード

on-bootオプションをpersistに設定してallow-cachingフラグをtrueに設定したプライベートデスクトップ の場合、仮想マシン上での新規データはローカルストレージおよび共有ストレージに書き込まれます。 キャッシュされたデータの読み取り時には共有ストレージへの入出力が不要なため、共有ストレージへ の負荷はいくらか軽減されます。仮想マシンをほかのホスト上に移行することも可能であり、移行先で のデータ読み取りに応じてそのホスト上にローカルキャッシュが生成されます。

- 6.1.4. 実装の詳細とトラブルシューティング
- 問: IntelliCacheは、XenMotionや高可用性機能と互換性がありますか?
- 答: 仮想デスクトップがプライベートモード(on-boot=persist)の場合は、IntelliCacheとXenMotionや 高可用性機能を併用できます。

► 警告

VDIのキャッシュ動作としてon-boot=resetおよびallow-caching=trueが設定されている仮 想マシンは、ほかのホスト上に移行することはできません。この場合、仮想マシンの移行 に失敗します。

- 問: ローカルキャッシュはローカルディスクのどこに生成されますか?
- 答: キャッシュはストレージリポジトリ内に生成されます。各ホストの設定パラメータ(local-cachesr)により、キャッシュファイルを格納する(ローカル)ストレージリポジトリが決定されます。 通常、これらのストレージリポジトリの種類はEXTです。IntelliCacheを有効にして仮想マシンを実 行すると、このストレージリポジトリ上に<uuid>.vhdcacheという名前のファイルが作成されま す。これが、UUIDで示されるVDIのキャッシュファイルです。これらのキャッシュファイル

は、XenCenterには表示されません。キャッシュファイルを表示するには、dom0にログインし、/ var/run/sr-mount/<<mark>sr-uuid></mark>の内容を一覧します。

# **CITRIX**®

- 問: キャッシュ用のストレージリポジトリを指定するには?
- 答: ローカルストレージリポジトリは、hostオブジェクトのlocal-cache-srフィールドで示されます。このフィールドの値を表示するには、次のコマンドを実行します。

xe sr-list params=local-cache-sr,uuid,name-label

この値を設定するには、以下のいずれかを行います。

- XenServerをホストにインストールするときに、[Enable thin provisioning]オプションを選択する。
- 既存のXenServerホストで、xe host-enable-local-storage-caching host=<hostname> sruuid=<sr>を実行する。このコマンドを実行するには、指定されたホストが無効になっており、 仮想マシンがシャットダウン状態である必要があります。

1つ目のオプションでは、ホストのインストール時に種類がEXTのローカルストレージリポジトリ が作成されます。2つ目のオプションでは、コマンドラインで指定したストレージリポジトリが使 用されます。

#### ► 警告

これらの手順が必要になるのは、複数のローカルストレージリポジトリを設定した場合の みです。

- 問: ローカルキャッシュはいつ削除されますか?
- 答: VDIのキャッシュファイルが削除されるのは、そのVDI自体を削除したときのみです。VDIが仮想マ シンに接続されると(仮想マシンの起動時など)、キャッシュがリセットされます。VDIを削除し たときにホストがオフラインだった場合は、そのホストの起動時に実行されるストレージリポジト リ同期によりキャッシュファイルが削除されます。

└── 注記

仮想マシンをほかのホストに移行したとき、および仮想マシンをシャットダウンしたとき は、ホスト上のキャッシュファイルは削除されません。

### 第7章 XenServerのアップグレード

ここでは、XenServerおよびxe CLIでXenCenter環境をアップグレードする方法について説明します。リ ソースプールやスタンドアロンのXenServerホストを自動的(XenCenterの「プールのローリングアップ グレードウィザード」を使用)にアップグレードしたり、手作業でアップグレードしたりする手順につ いて説明します。

Version XenServerに直接アップグレードするには、Version 6.0以降の7.1が動作している必要がありま す。以前のバージョンのXenServerからアップグレードする場合は、最初にVersion 6.2.0にアップグレー ドしてから、Version 7.1にアップグレードする必要があります。

次の表は、XenServerの各バージョンからのアップグレードパスを示しています。

| バージョン           | XenServer 7.1への直接アップグレード |
|-----------------|--------------------------|
| XenServer 7.0   | はい                       |
| XenServer 6.5.0 | はい                       |
| XenServer 6.2.0 | はい                       |

└── 注記

アップグレードではなく、最新バージョンのXenServerを新規にインストール(クリーンイン ストール)する場合は、仮想マシンをエクスポートしておき、XenServer 4.0のインストール後 に直接インポートすることができます(7.1以降の仮想マシン)。詳しくは、『仮想マシンユー ザーガイド』の「仮想マシンのインポートとエクスポート」を参照してください。

#### 🛏 重要

XenServerホスト(特にXenServerホストのプール)のアップグレードは、慎重に計画し、実行 する必要があります。アップグレードパスを慎重に決定し、XenCenterの「プールのローリン グアップグレードウィザード」を使用します。また、既存のデータが失われないように、イン ストーラの画面で必ずアップグレードオプションを選択してください。

#### 🛏 重要

手動によるアップグレード処理では、SANブート設定が保持されません。ISOまたはPXEを使用してアップグレードする場合は、multipathdが正しく設定されるように、後述のインストール手順に従う必要があります。詳しくは、SAN環境からの起動を参照してください。

#### 7.1. プールのローリングアップグレード

XenServerでは、プールのローリングアップグレードを実行できます。ローリングアップグレードでは、 プールのサービスやリソースの提供を中断することなく、そのプール内のすべてのXenServerホストを アップグレードできます。この間、アップグレード対象のホスト上で実行中の仮想マシンは自動的にほ かのホスト上に移行され、各ホストが順次アップグレードされます。同時に複数のXenServerホストがオ フラインになることはありません。

プールのローリングアップグレードは、XenCenterまたはxe CLIを使用して実行できます。XenCenterで は、プールのローリングアップグレードウィザードを使用します。このウィザードでは、アップグレー ドパスが自動的に構成され、アップグレード手順が順番に表示されます。xe CLIでは、まずアップグレー

### **CITRIX**®

ドパスを決定して、実行中の仮想マシンをXenServer間でライブマイグレーションしながらアップグレー ドする必要があります。

#### 🛏 重要

SANブート環境では、プールのローリングアップグレードを実行しないでください。SANブート環境でのアップグレードについては、SAN環境からの起動を参照してください。

7.1.1. XenCenterのプールのローリング アップグレードウィザードによるXenServerホ ストのアップグレード

プールのローリングアップグレードウィザードでは、リソースプールに属しているかどうかにかかわら ず、XenServerホストを最新バージョンのXenServerにアップグレードできます。

このウィザードでは、アップグレードパスが自動的に構成され、アップグレード手順が順番に表示され ます。リソースプールでは、プールマスタが最初にアップグレードされ、ほかのホストが順番にアップ グレードされます。アップグレードの前に、ウィザードによりいくつかの事前チェックが実行されま す。これにより、高可用性などのプールレベルの機能が一時的に無効になっており、個々のホストで アップグレードの準備が完了しているかどうか(各ホストのDVD/CDドライブが空かどうかなど)が確 認されます。ローリングアップグレードでは、プール内のホストが1台ずつオフラインになり、アップグ レードがインストールされます。そのホスト上で実行中の仮想マシンは、自動的にほかのホスト上に移 行されます。

このウィザードでは、アップグレードモードとして[手動モード]または[自動モード]を選択できま す。

- ・ 手動モードでは、各ホスト上でXenServerインストーラを順次手作業で実行して、XenServerホストの シリアルコンソールに表示されるメッセージに従ってアップグレードします。アップグレードが開始 されると、アップグレード対象の各ホストについて、XenCenterインストールメディアの挿入または ネットワークブートサーバーの指定を確認するメッセージがXenCenterに表示されます。
- 自動モードでは、HTTP、NFS、またはFTPサーバー上のインストールファイルにより、プール内のす べてのホストが自動的にアップグレードされます。XenServerインストールメディアを挿入したり、ホ ストを再起動したり、各ホストのシリアルコンソールに表示されるメッセージに従って操作したりす る必要はありません。この方法では、XenServerインストールメディアの内容をHTTP、NFS、または FTPサーバー上にコピーしておく必要があります。

アップグレードの前に

アップグレードを行う前に、以下の準備を行います。

- XenServer 7.1と動作するXenCenterをXenServer [Product Download]ページから、ダウンロードしてインストールします。以前のバージョンのXenCenterを使用した新しいバージョンのXenServerへのアップグレードはサポートされていません。
- xe CLIコマンドpool-dump-database(『XenServer管理者ガイド』を参照)を使用して、アップグレード前のプールをバックアップしておくことを強くお勧めします。これにより、仮想マシンデータを失うことなく、ローリングアップグレードを中断して元の状態に戻すことも可能になります。
- 各サーバーで、アップグレードに必要なメモリが使用可能であることを確認してください。一般的に、プール内のホストの数をNとすると、プール内で実行されているすべての仮想マシンに十分な量のメモリが(N-1)台のホストで提供されなければなりません。これは、プールのローリングアップグレードウィザードがプール内のホストを1台ずつシャットダウンして、そのホスト上の仮想マシンをほ

### **CITRIX**®

かのホストに移行するためです。このため、不要な仮想マシンをすべて一時停止状態にしておくこと をお勧めします。

プールのローリングアップグレードウィザードでは、アップグレード前に以下の項目がチェックされま すが、自分で確認することもできます。

- ・ プール内の各仮想マシンのCD/DVDドライブを空にする。
- HAを無効にします。

XenCenterプールのローリングアップグレードウィザードでXenServerホストをアップグレード するには:

- [プールのローリングアップグレード]ウィザードを開きます。これを行うには、[ツール]メ ニューの[プールのローリングアップグレード]を選択します。
- 2. [はじめに]ページの注意事項を確認して、[次へ]をクリックします。
- アップグレードするリソースプールまたは個々のホストを選択して、「次へ」をクリックします。
- 既存のHTTP、NFS、またはFTPサーバー上のインストールファイルを使った自動アップグレードを 行うか、CD/DVDドライブのインストールメディアまたはネットワークブートサーバーを使った手 動アップグレードを行うかにより、「自動モード」または「手動モード」を選択します。
  - └── 注記

手動モードでは、各XenServerホスト上でXenServerインストーラーを順次実行して、ホス トのシリアルコンソールに表示されるメッセージに従ってアップグレードします。アップ グレードが開始されると、アップグレード対象の各ホストについて、XenCenterインス トールメディアの挿入またはネットワークブートサーバーの指定を確認するメッセージが XenServerに表示されます。

アップグレードモードを選択したら、「事前チェックの実行」をクリックします。

5. 事前チェックにより問題が見つかった場合は、適切な解決処置を行います。[すべて解決]をクリックすると、XenCenterにより問題の解決が試行されます。

すべての問題を解決したら、「次へ」をクリックします。

6. XenServerインストールメディアを用意します。

[自動モード]を選択した場合は、ネットワーク上のインストールメディアに接続するための情報 を入力します。ネットワークインストールファイルの場所として[HTTP]、[NFS]また は[FTP]を選択して、パス、ユーザー名、およびパスワードを入力します。

└── 注記

HTTP、NFS、またはFTPサーバーにアクセスするための資格情報が必要な場合は、ユー ザー名およびパスワードを入力します。XenServerプールの資格情報ではありません。

[手動モード]を選択した場合は、表示されるアップグレードプランおよび手順を確認します。

[アップグレードの開始]をクリックします。

7. アップグレードを開始すると、各ホストのアップグレードに必要な手順がウィザードに表示されま す。この手順に従って、プールのすべてのホストをアップグレードします。

アップグレードが完了すると、ウィザードにその結果が表示されます。[完了]をクリックして ウィザードを終了します。

7.1.2. xe CLIによるXenServerホストのアップグレード

#### 🛏 重要

xe CLIを使用してプールをローリングアップグレードする場合は、特に慎重に計画する必要が あります。以下の説明をよく読んでからアップグレードを始めてください。

7.1.2.1. アップグレードパスの計画

以下の点に注意してください。

- 仮想マシンは、XenServerの以前のバージョンを実行している XenServerホストから同じバージョン以 上jを実行しているホストにのみ移行できます(たとえば、バージョン7.0からバージョン7.0または バージョン7.0からバージョン7.1)。アップグレード済みのホストから、アップグレード前の XenServerを実行しているホストに仮想マシンを移行することはできません(7.1から7.0に移行するな ど)。仮想マシンを移行するための容量がXenServerホストにあることを確認してください。
- Citrixでは、混在モード(XenServerの複数のバージョンが共存する状態)のプールを必要以上に継続 運用することは極力避けるよう、強くお勧めします。ローリングアップグレード中のプールは、パ フォーマンスが低下します。
- アップグレードの間、一部の制御機能は使用できなくなります。仮想マシンは通常どおり動作を続けますが、移行を除く主な仮想マシン操作(シャットダウン、コピー、エクスポートなど)を実行することは避けてください。特に、仮想ディスクの追加、削除、またはサイズ変更などのストレージ関連の操作を行うと、予期せぬ問題が発生することがあります。
- 常にプールマスタを最初にアップグレードしてください。また、アップグレード時に、XenCenterで プールマスタを保守モードに切り替えないでください。プールマスタが保守モードになると、新しい プールマスタが選出されてしまいます。
- Citrixでは、CLIコマンドpool-dump-database xe(『XenServer管理者ガイド』を参照)を使用して、アップグレード前のプールをバックアップしておくことを強くお勧めします。これにより、仮想マシンデータを失うことなく、ローリングアップグレードを中断して元の状態に戻すことも可能になります。アップグレード済みのXenServerホストからXenServerの古いバージョンを実行しているXenServerホストに仮想マシンを移行することはできないため、何らかの理由でローリングアップグレードを元に戻す必要が生じた場合、仮想マシンのシャットダウンが必要になることがあります。

プールをローリングアップグレードする前に:

- XenCenterを使用する場合は、XenCenterを最新バージョンにアップグレードする。最新バージョンの XenCenterを使用して、古いバージョンが動作するXenServerホストを管理することもできます。
- プール内の各仮想マシンのCD/DVDドライブを空にする。方法については、「単一XenServerホストを アップグレードする前に」を参照してください。
- HAを無効にします。

7.1.2.2. xe CLIによるプールのローリングアップグレード

xe CLIでXenServerホストのプールをアップグレードするには:

- 1. プールマスタを最初にアップグレードします。host-disableコマンドを使用して、プールマスタを無 効にします。これにより、このホスト上で新しい仮想マシンが起動することを防ぎます。
- プールマスタ上で仮想マシンが実行されていないことを確認します。実行されている場合は、 シャットダウンまたは一時停止状態にするか、プール内のほかのホストに移行します。

### **CİTR**İX<sup>®</sup>

仮想マシンを特定のホストに移行するには、vm-migrateコマンドを使用します。vm-migrateコマン ドでは、移行対象の仮想マシンおよび移行先ホストを指定できます。

すべての仮想マシンをプール内のほかのホストにライブマイグレーションするには、hostevacuateコマンドを使用します。host-evacuateコマンドでは、XenServerにより移行先ホストが決 定されます。

3. プールマスタをシャットダウンします。

#### 🛏 重要

プールマスタのアップグレードが完了するまで、このホストに接続できなくなります。また、プールマスタをシャットダウンすると、プール内のほかのホストが緊急モードに切り 替わります。通常、プールマスタへの接続が切断され、何回かの接続試行後も再接続でき ない場合に、そのプールの XenServerホストが緊急モードに切り替わります。ホストが緊 急モードになっても仮想マシンは停止しませんが、制御機能は使用できなくなります。

 XenServerインストールメディア(CDまたはネットワーク上のインストールファイル)からプール マスタを起動します。XenServerのインストール手順(4章XenServerとXenCenterのインストールを 参照)に従って操作し、アップグレードの画面まで進めます。[Upgrade]を選択します。

#### 警告

既存のデータが失われないように、必ずアップグレードオプションを選択してください。

#### 警告

プールマスタのアップグレードが中断された場合、またはアップグレードに失敗した場合 は、アップグレードを続行しないでください。プールマスタを再起動して、正常なバー ジョンに復元してください。 XenServerホストの復元について詳しくは、『XenServer管 理者ガイド』を参照してください。

プールマスタが再起動するとほかのホストの緊急モードが終了し、しばらくして通常のサービスが 復元されます。

- プールマスタ上でシャットダウン状態または一時停止状態にしておいた仮想マシンを起動または再 開します。また、ほかのホストに移行しておいた仮想マシンを必要に応じてプールマスタに戻しま す。
- 6. 計画したアップグレードパスで次のアップグレード対象になっているXenServerホストを選択し、そのホストを無効にします。
- そのホスト上で仮想マシンが実行されていないことを確認します。実行されている場合は、シャットダウンまたは一時停止状態にするか、プール内のほかのホストに移行します。
- 8. ホストをシャットダウンします。
- 9. 上記の手順4.のプールマスタと同様の手順で、ホストをアップグレードします。

└── 注記

プールマスタ以外のホストのアップグレードが中断された場合、またはアップグレードに 失敗した場合は、ホストを復元する必要はありません。この場合、host-forgetコマンドを 実行してそのホストの接続を消去し、XenServerを再インストールしてください。その後 で、pool-joinコマンドを使用してそのホストをプールに追加します。

10. ホスト上でシャットダウン状態または一時停止状態にしておいた仮想マシンを起動または再開しま す。また、ほかのホストに移行しておいた仮想マシンを必要に応じて元のホストに戻します。

- 11. プール内の残りのホストについて、手順6.~10.を繰り返します。
- プール内のすべてのホストをアップグレードしたら、すべての仮想マシン上のXenServer Toolsを アップグレードする必要があります。方法については、『XenServer仮想マシンユーザーガイド』を 参照してください。

└── 注記

アップグレード済みのXenServer Toolsインストール上で古いバージョンのXenServerを実 行することは、アップグレード時以外はサポートされていません。

#### 7.2. xe CLIによる単一XenServerホストのアップグレード

7.2.1. 単一XenServerホストをアップグレードする前に

スタンドアロンのXenServerホストをアップグレードする前に、そのホスト上で実行されている仮想マシ ンをシャットダウンまたは一時停止する必要があります。仮想マシンを一時停止する場合は、その仮想 マシンのCD/DVDドライブを空にしておく必要があります。CD/DVDドライブにディスクが挿入されたま ま仮想マシンを一時停止した場合、ホストのアップグレード後にその仮想マシンを再開できなくなるこ とがあります。

仮想マシンのCD/DVDドライブを空にするとは、ISOイメージやXenServerホストの物理CD/DVDが仮想 マシンにマウントされていない状態にすることを意味します。また、XenServerホストの物理CD/DVDド ライブに仮想マシンが接続されていないことを確認してください。

xe CLIを使用して仮想マシンのCD/DVDドライブを空にするには:

1. CD/DVDドライブが空になっていない仮想マシンを特定します。これを行うには、次のコマンドを 実行します。

xe vbd-list type=CD empty=false

これにより、以下のように、CD/DVDドライブが空でない仮想マシンの一覧が表示されます。

uuid ( RO) : abae3997-39af-2764-04a1-ffc501d132d9 vm-uuid ( RO): 340a8b49-866e-b27c-99d1-fb41457344d9 vm-name-label ( RO): VM02\_DemoLinux vdi-uuid ( RO): a14b0345-b20a-4027-a233-7cbd1e005ede empty ( RO): false device ( RO): xvdd

uuid ( RO) : ec174a21-452f-7fd8-c02b-86370fa0f654 vm-uuid ( RO): db80f319-016d-0e5f-d8db-3a6565256c71 vm-name-label ( RO): VM01\_DemoLinux vdi-uuid ( RO): a14b0345-b20a-4027-a233-7cbd1e005ede empty ( RO): false device ( RO): xvdd

この一覧から、仮想マシンのuuid(最初の項目)を控えておきます。

2. 次のコマンドを実行して、仮想マシンのCD/DVDドライブを空にします。

xe vbd-eject uuid=<uuid>

7.2.2. xe CLIによる単一XenServerホストのアップグレード

xe CLIを使用して単一XenServerホストをアップグレードするには:

1. 次のコマンドを実行して、アップグレードするXenServerホストを無効にします。

xe host-disable <host-selector>=<host\_selector\_value>

無効にした XenServerホスト上では、仮想マシンの作成や起動ができなくなります。また、そのホ スト上に仮想マシンを移行することもできません。

- xe vm-shutdownまたはxe vm-suspendコマンドを実行して、アップグレードするホスト上で実行されている仮想マシンをシャットダウンまたは一時停止します。
- 3. xe host-shutdownコマンドを実行して、ホストをシャットダウンします。
- 4. XenServerのインストール手順(4章XenServerとXenCenterのインストールを参照)に従って操作 し、アップグレードの画面まで進めます。[Upgrade]を選択します。

► 警告

既存のデータが失われないように、必ずアップグレードオプションを選択してください。

アップグレードインストールの場合、設定内容を再入力する必要はありません。アップグレードで は、新規インストールと同様の画面が表示されますが、いくつかの手順は省略され、既存のネット ワーク設定やシステムの日時設定などは保持されます。

ホストが再起動してしばらくすると、通常のサービスが再開されます。

5. シャットダウンまたは一時停止した仮想マシンを起動または再開します。

### 第8章 XenServerへのアップデートの適用

XenServerソフトウェアのリリース後、その製品のアップデート(Hotfixとして)やService PackがCitrix からリリースされることがあります。通常、Hotfixでは問題の修正が提供され、Service Packではリリー ス済みおよび新規の修正に加えて機能の改善や拡張が提供されます。ここでは、これらのアップデート を、XenServerやxe CLIを使用してXenCenter環境に適用する方法について説明します。XenCenterを使 用してアップデートを適用する方法について詳しくは、XenCenterのオンラインヘルプを参照してください。

アップデートが公開されると、Citrix Knowledge Centerから入手できるようになります。こまめに Knowledge Centerをチェックして、新しいアップデートが公開されていないかを確認することをお勧め します。または、http://www.citrix.com/support/でアカウントを登録することにより、XenServerのアップ デートのアラートメールをサブスクライブすることができます。さらに、XenCenterは、XenServerと XenCenterのアップデートや新しいバージョンが使用できるかどうかを定期的に確認するように設定でき ます。この場合、すべてのアラートが通知ペインに表示されます。

通常、アップデートは、サービスの中断を最小限に抑えながら適用できます。XenCenterを使用して、す べてのアップデートを適用することをお勧めします。XenServerホストのリソースプールで は、XenCenterのアップデートのインストールウィザードを使用して、実行中の仮想マシンを自動的にほ かのホストに移行しながら、ホストを1台ずつアップデートできます。

#### 8.1. アップデート用のプールの準備

XenServerのアップデートは、HotfixまたはService Packとして提供されます。これらのアップデートに 付属するリリースノートの内容を慎重に確認してください。アップデートファイルによっては、準備や アップデート後の操作など、インストール手順が異なる場合があります。以下のセクションで は、XenServer環境にアップデートを適用する場合の、一般的な注意点および手順について説明します。

#### ▲ 重要

XenServerプールにアップデートを適用する前に、以下の内容を慎重に確認してください。

- 1. プール内の各ホストをXenServer 7.1にアップグレードしてから、すべての7.1 Hotfixまたは アップデートを適用する必要があります。
- 2. ほかの保守作業と同様に、データのバックアップを作成しておきます。バックアップ方法については、『XenServer管理者ガイド』を参照してください。
- プール内のすべてのホストを短期間でアップデートしてください。アップデート済みのサー バーとそうでないサーバーを同一プール内で混在運用することはサポートされません。この ため、アップデート済みのサーバーとそうでないサーバーが同時に動作する時間が最小にな るように、アップデートのスケジュールを決定する必要があります。
- 必ずプールマスタを最初にアップデートし、残りのサーバーを順次アップデートします。XenCenterのアップデートのインストールウィザードでは、このプロセスが自動的に管理されます。
- 5. プールのすべてのホストにHotfixを適用したら、必要なドライバーディスクをアップデート してからXenServerサーバーを再起動してください。

アップデートする前に:

- 完全な管理権限を持つアカウント(プール管理者やローカルのルートアカウントなど)でログインします。
- ・一時停止する仮想マシンのCD/DVDドライブを空にします。方法については、「単一XenServerホスト をアップグレードする前に」を参照してください。

• 高可用性(HA)が有効な場合は、無効にします。

#### 8.2. プールへのアップデートの適用

XenCenterのアップデートインストールメカニズムでは、CitrixサポートWebサイトからアップデートを ダウンロードして抽出し、アップデートのインストールウィザードを使用して複数のサーバーおよび プールに同時にアップデートを適用することができます。インストールのプロセス中にアップデートの インストールウィザードによってインストール先サーバーの仮想マシンが自動的に移行され、サーバー が保守モードに切り替わります。アップデートのインストール後、ホストが必要に応じて再起動され、 元の仮想マシンがそのホスト上に戻されます。アップデートの事前チェック時に実行された問題解決処 理(高可用性の無効化など)も、すべて復元されます。

アップデートのインストールウィザードでは、事前チェックと呼ばれる一連の処理を実行してから、 アップデートプロセスを開始します。このチェックでは、プールの設定が有効であることが確認されま す。また、ウィザードでは、アップデートパスと仮想マシンの移行が自動的に管理されます。アップ デートパスの決定および仮想マシンの移行を手作業で行うには、各ホストを個別にアップデートしま す。

#### 8.2.1. アップデートの自動適用

XenCenterでは、サーバーを最新状態にするために必要な自動アップデートを適用できます。これらの アップデートを、1つ以上のプールに適用できます。自動アップデートの適用を選択した場 合、XenCenterは選択したプールまたはスタンドアロンサーバーを最新の状態にするのに必要な最小限の アップデートのセットを適用します。XenCenterは、プールまたはスタンドアロンサーバープールを最新 の状態にするのに必要な再起動の回数を最低限にし、可能な場合は最後に1回再起動を行うだけにしま す。詳しくは、「「自動アップデートの適用」」を参照してください。

8.2.2. プールへのアップデートの適用

XenCenterを使用してプールにアップデートを適用するには:

 XenCenterのナビゲーションペインで、[通知]、[アップデート]の順にクリックします。リリー ス済みアップデートの一覧が表示されます。

または、次のいずれかを行います。

- a. XenCenterで、「ツール」メニューの「アップデートのインストール」を選択します。
- b. [はじめに]ページの注意事項を確認して、[次へ]をクリックします。
- c. アップデートのインストールウィザードの[アップデートの選択]ページに利用可能なアップ デートが一覧表示されます。一覧から必要なアップデートを選択し、[次へ]をクリックしま す。
- d. アップデートするプールとサーバーを選択し、 [次へ]をクリックします。
- e. 手順4に進み、アップデートのインストール処理を続行します。

└── 注記

XenCenterのデフォルトでは、XenServerおよびXenCenterのアップデートが定期的に チェックされます。アップデートを必要に応じてチェックするには、[更新]をクリック します。アップデートの自動チェックを無効にしているため、[アップデート]タブで アップデートが見つからない場合、[アップデート]タブにメッセージが表示されます。 アップデートを手動で確認するには、[アップデートのチェック]をクリックします。

[アップデート]一覧から必要なアップデートを選択し、[操作]のドロップダウンリストから[ダウンロードしてインストール]をクリックします。これにより、アップデートファイルが抽

出され、アップデートのインストールウィザードの[サーバーの選択]ページが開いて関連するホ ストが表示されます。特定のプールまたはサーバーをアップデート対象から除外するには、その チェックボックスをオフにします。アップデートを適用できないプールまたはサーバーは淡色表示 され、選択できません。

└── 注記

各アップデートに付属のリリースノートの内容を確認することを強くお勧めします。リ リースノートをWebブラウザーで開くには、[操作]のドロップダウンリストで[Web ページを開く]を選択します。

- 3. 選択されているサーバーを確認して、 [次へ]をクリックします。これによってアップデートがダ ウンロードされ、プールのデフォルトのSRにアップロードされます。
- 4. [アップロード]ページにはアップロード状況が表示されます。

#### └── 注記

プールのデフォルトのSRが共有されていない、または十分な領域がない場合 は、XenCenterにより十分な領域がある別の共有SRにアップデートがアップロードされま す。十分な領域があるSRがない場合は、各ホストのローカルストレージにアップデートが アップロードされます。

5. アップデートのインストールウィザードにより、ホスト上に利用できる領域があるかを含む数々の アップデート事前チェックが実行され、プールの設定が有効であることが確認されます。このウィ ザードによって、アップデート後にホストの再起動が必要かどうかもチェックされ、結果が表示さ れます。また、[アップデートのインストール]ウィザードは、Hotfixのライブパッチが使用できる か、ライブパッチがホストに適用できたかをチェックします。ライブパッチについて詳しく は、「XenServerのライブパッチ」を参照してください。

アップデート事前チェックにより問題が見つかった場合は、画面上に表示される解決処置に従って ください。[すべて解決]をクリックすると、XenCenterにより問題の解決が試行されます。事前 チェックの問題を解決したら、[次へ]をクリックします。

6. [アップデートモード]を選択します。画面の説明を参照して、適切なモードを選択してください。ホストに正常に適用できるライブパッチがHotfixに含まれている場合、[実行するタスク]画面に必要な操作はありませんと表示されます。

注記 

この段階で[キャンセル]をクリックすると、変更内容が元に戻り、アップデートファイ ルがサーバーから削除されます。

- 7. [アップデートのインストール]をクリックすると、インストールが開始されます。アップデート のインストールウィザードにはアップデートの進行状況が表示され、プール内の各サーバーをアッ プデートする間にXenCenterが実行する主な操作が表示されます。
- 8. アップデートが適用されたら、[完了]をクリックしてウィザードを終了します。
- 9. 手動モードを選択した場合は、アップデート後に必要なタスクをここで行います。

8.2.3. xe CLIによるXenServerホストのプールのアップデート

xe CLIを使用してXenServerホストのプールをアップデートするには:

- 1. xe CLIを実行するコンピュータ上の新規のフォルダにアップデートをダウンロードします。ファイル のパスを控えておきます。
- 2. 次のコマンドを実行して、アップデートファイルをプールにアップロードします。

xe -s <server> -u <username> -pw <password> update-upload file-name=<filename> [sr-uuid=<storage\_repository\_uuid>]

ここで、-sでアップロード先のプールマスタの名前を指定します。このコマンドを実行する と、XenServerによりアップデートファイルに割り当てられたUUIDが表示されます。このUUIDを控 えておきます。

ヒント

アップデートを XenServerホストにアップロードしたら、update-listおよびupdate-paramlistコマンドを使用して、アップデートについての情報を確認できます。

アップデートの障害となる問題(プール内で仮想マシンが実行中であるなど)がXenServerで検出されると、アラートが表示されます。これらの問題を解決してからアップデートを適用してください。

必要な場合は、xe vm-shutdownまたはxe vm-suspendコマンドを実行して、アップデートするプー ル内で実行されている仮想マシンをシャットダウンまたは一時停止します。

仮想マシンを特定のホストに移行するには、vm-migrateコマンドを使用します。vm-migrateコマン ドでは、移行対象の仮想マシンおよび移行先ホストを指定できます。

すべての仮想マシンをプール内のほかのホストにライブマイグレーションするには、hostevacuateコマンドを使用します。host-evacuateコマンドでは、XenServerにより移行先ホストが決 定されます。

 次のコマンドを実行して、ホストにアップデートを適用します。ここで、uuid=にアップデートファ イルのUUIDを指定します。

xe update-pool-apply uuid=<UUID\_of\_file>

これにより、プール内のすべてのホストにアップデートやHotfixが適用されます。

または、個々のホストを指定してアップデートを適用することもできます。これを行うには、次の コマンドを実行します。ここで、host-uuid=にホストのUUIDを指定し、uuid=にアップデートファイ ルのUUIDを指定します。

xe upload-apply host-uuid=<UUID\_of\_host> uuid=<UUID\_of\_file>

- update-listコマンドを実行して、アップデートが適用されていることを確認します。アップデートが 正しく適用されると、そのアップデートのhostsフィールドにホストのUUIDが表示されます。
- 6. 必要に応じて、アップデート後に必要なタスクを行います(XAPIツールスタックの再開、各ホスト の再起動など)。
- 8.2.4. xe CLIを使用して個々のホストをアップデートする

xe CLIを使用して個々のホストをアップデートするには:

- xe CLIを実行するコンピュータ上の新規のフォルダにアップデートをダウンロードします。ファイルのパスを控えておきます。
- xe vm-shutdownまたはxe vm-suspendコマンドを実行して、アップデートするホスト上で実行され ている仮想マシンをシャットダウンまたは一時停止します。
- 3. 次のコマンドを実行して、アップデートファイルをホストにアップロードします。

xe -s <server> -u <username> -pw <password> update-upload file-name=<filename> [sr-uuid=<storage\_repository\_uuid>]

ここで、-sでアップロード先のホスト名を指定します。このコマンドを実行すると、XenServerによりアップデートファイルに割り当てられたUUIDが表示されます。このUUIDを控えておきます。

レント

アップデートを XenServerホストにアップロードしたら、update-listおよびupdate-paramlistコマンドを使用して、アップデートについての情報を確認できます。

- アップデートの障害となる問題(ホスト上で仮想マシンが実行中であるなど)がXenServerで検出されると、アラートが表示されます。これらの問題を解決してからアップデートを適用してください。
- 5. 次のコマンドを実行して、ホストにアップデートを適用します。ここで、host-uuid=にホストの UUIDを指定し、uuid=にアップデートファイルのUUIDを指定します。

xe update-apply host-uuid=<UUID\_of\_host> uuid=<UUID\_of\_file>

- update-listコマンドを実行して、アップデートが正しく適用されていることを確認します。アップ デートが正しく適用されると、そのアップデートのhostsフィールドにホストのUUIDが表示されま す。
- 7. 必要に応じて、アップデート後に必要なタスクを行います(XAPIツールスタックの再開、各ホスト の再起動など)。

#### 8.3. XenServerのライブパッチ

XenServerホストを展開しているXenServerユーザーは、Hotfixを適用した後にサーバーの再起動が必要 なことが頻繁にあります。この再起動により、ホストでダウンタイムが発生し、ユーザーはシステムが 再起動されるまで待機しなければなりません。これによってホストの稼働時間も減少し、業務に影響を 及ぼします。ライブパッチを使用して、ユーザーはホストを再起動することなく、いくつかのLinuxカー ネルおよびXenハイパーバイザーのHotfixをインストールできます。Hotfixにはホストのメモリーに適用 されるライブパッチ、およびディスクのファイルをアップデートするHotfixが含まれています。これに よってメンテナンスのコストが削減され、ダウンタイムが短縮されます。

XenCenterでアップデートを適用すると、[アップデートのインストール]ウィザードによって、アップ デート後にサーバーの再起動が必要かどうかがチェックされ、結果が[事前チェック]ページに表示さ れます。これにより、ユーザーはアップデート後タスクを事前に把握することができ、Hotfixの適用を適 宜スケジュールできます。

└── 注記

XenServerライブパッチは、XenServer Enterprise Editionユーザー、またはXenApp/ XenDesktop権限によりXenServerにアクセスするユーザーが使用できます。XenServerの各工 ディションおよびエディション間のアップグレードについては、Citrix Webサイトを参照して ください。ライセンスについて詳しくは、『XenServer 7.1 Licensing FAQ』を参照してください。

#### 8.3.1. ライブパッチのシナリオ

Hotfixにはプール全体で、ホストで、またはスタンドアロンサーバー上でライブパッチを適用できます。 一部のアップデートでは再起動が必要となります。また、アップデート後のタスクがないHotfixもありま す。アップデートにライブパッチが利用可能なシナリオ、および利用可能ではないシナリオを以下に示 します。

ライブパッチを使用するHotfix: LinuxカーネルおよびハイパーバイザーをアップデートするHotfixでは、Hotfix適用後の再起動は必要ありません。ただし、まれにライブパッチを適用できない場合は、再起動が必要になることがあります。

ライブパッチを使用しないアップデート - 動作に変更はありません。通常どおり機能します。

└── 注記

ホストを再起動する必要がない、またはHotfixにライブパッチが含まれている場合、XenCenter は必要な操作はありませんと「アップデートモード ]ページに表示されます。

#### 8.3.2. 自動アップデートとライブパッチの適用

XenCenterの[自動アップデート]モードでは、プールやスタンドアロンホストを最新状態に保つために 必要なHotfixの最低限のセットを自動的にダウンロードし、適用できます。

XenCenterの[自動アップデート]モードでHotfixを適用する場合、ライブパッチ機能を活用できます。 ライブパッチが使用可能で、[自動アップデート]モードを使用してアップデートされたホストに正常 に適用できる場合、ホストを再起動する必要がなくなります。[自動アップデート]モードについて詳 しくは、「「自動アップデートの適用」」を参照してください。

8.3.3. XenCenterおよびxe CLIを使用してライブパッチを有効にする

ライブパッチ機能は、デフォルトで有効になっています。XenCenterまたはxe CLIコマンドで、ライブ パッチを有効または無効にできます。

#### XenCenterでの手順

- 1. リソースペインでプールまたはスタンドアロンホストを選択します。
- [プール]メニュー(スタンドアロンホストの場合[サーバー]メニュー)で[プロパティ]を選択して、[ライブパッチ]をクリックします。
- 3. [ ライブパッチ ] ページ :
  - 「可能であればライブパッチを使用する」を選択してライブパッチを有効にします。
  - [ライブパッチを使用しない]を選択してライブパッチを無効にします。

#### xe CLIの使用

• ライブパッチを有効にするには、次のコマンドを実行します。

xe pool-param-set live-patching-disabled=false uuid=<"pool\_uuid">

ライブパッチを無効にするには、次のコマンドを実行します。

xe pool-param-set live-patching-disabled=true uuid=<"pool\_uuid">

#### 8.4. 自動アップデートの適用

前提条件として、XenCenterには必要なアップデートをフェッチするためにインターネットアクセスが必要です。自動アップデートの適用を選択した場合、必要なアップデートがすべて適用されます。

必要なアップデートの一覧を表示するには、次の追加手順を実行します。:

- 1. XenCenterのリソースペインでホストを選択します。
- 2. [一般]タブをクリックします。
- 3. [アップデート]を展開します。

以下が表示されます。

- [適用済み] 既に適用されているアップデートが一覧表示されます。
- [必要なアップデート] サーバーを最新の状態にするのに必要な一連のアップデートが一覧表示されます。

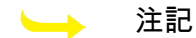

必要なアップデートがない場合、「必要なアップデート」は表示されません。

• [インストールされたサプリメンタルパック] – サーバーにインストールされているサプリメン タルパックが一覧表示されます(存在する場合)。

└── 注記

サーバーではなくプールを選択した場合、 [アップデート]には、既に適用されている アップデートが [すべて適用済み]として一覧表示されます。

特定のアップデートを選択してインストールする場合は、「プールへのアップデートの適用」を参照し てください。

└── 注記

自動アップデート機能はXenServer Enterprise Editionのユーザー、またはXenApp/XenDesktop 権限によりXenServerにアクセスするユーザーが使用できます。XenServerの各エディションお よびエディション間のアップグレードについては、Citrix Webサイトを参照してください。ラ イセンスについて詳しくは、XenServer 7.1 Licensing FAQを参照してください。

アップデートのインストールウィザードを使用した自動アップデートの適用。:

次のトピックでは、プールまたはスタンドアロンホストを最新状態にするために必要な一連のアップ デートを自動的に適用する手順について説明します。

- 1. XenCenterで、[ツール]メニューの[アップデートのインストール]を選択します。
- 2. [はじめに]ページの注意事項を確認して、[次へ]をクリックします。
- [アップデートの選択]ページで、アップデートをインストールする方法を選択します。以下のオプションを表示できます。
  - [自動アップデート] -(デフォルト)このオプションは、少なくとも1つのライセンスを持つ プールまたはライセンスを持つスタンドアロンサーバーにXenCenterが接続されている場合にのみ 表示されます。このオプションは、プールまたはスタンドアロンサーバーを最新の状態にするた めに、Citrixからすべての最新のアップデートを自動でダウンロードおよびインストールする場合 に選択します。
  - [Citrixからのアップデートをダウンロード] [アップデートのインストール]ウィザードに、Citrixサポートサイトからの利用可能なアップデートが一覧表示されます。アップデートを適用するには、「プールへのアップデートの適用」を参照してください。
  - 「ディスクからアップデートまたはサプリメンタルパックを選択」-既にダウンロードしたアップ デートをインストールする方法については、「プールへのアップデートの適用」を参照してくだ さい。サプリメンタルパックのアップデートのインストール方法については、XenCenterのヘルプ のサプリメンタルパックのインストールを参照してください。
- 4. Hofixの自動適用を続行するには、[自動アップデート]を選択して、[次へ]をクリックしてくだ さい。
- 5. アップデートするプールまたはスタンドアロンサーバーを1つ以上選択し、[次へ]をクリックしま す。アップデートを適用できないプールまたはサーバーは淡色表示され、選択できません。

6. アップデートのインストールウィザードにより、ホスト上に利用できる領域があるかを含む数々の アップデート事前チェックが実行され、プールの設定が有効であることが確認されます。

アップデート事前チェックにより問題が見つかった場合は、画面上に表示される解決処置に従って ください。[すべて解決]をクリックすると、XenCenterにより問題の解決が試行されます。事前 チェックの問題を解決したら、[次へ]をクリックします。

7. アップデートのインストールウィザードにより、推奨アップデートが自動的にダウンロードおよび インストールされます。このウィザードにはアップデートの全体的な進行状況が表示され、プール 内の各サーバーをアップデートする間にXenCenterが実行する主な操作が表示されます。

└── 注記

- アップデートは、プールのデフォルトのSRにアップロードされます。デフォルトのSR が共有されていない、または十分な領域がない場合は、XenCenterにより十分な領域が ある別の共有SRにアップデートがアップロードされます。十分な領域があるSRがない 場合は、各ホストのローカルストレージにアップデートがアップロードされます。
- プールのアップデート進行状況は、実行できる追加のアクションの有無にかかわらず、 最初のエラーで停止します。
- 8. すべてのアップデートが適用されたら、[完了]をクリックしてウィザードを終了します。

### **CITRIX**®

トラブルシューティング

Citrixでは、次の2種類のサポートを提供しています。www.citrix.com/supportで無料セルフヘルプサポートを利用するか、このサイトからサポートサービスを購入できます。インストール時に技術的な問題が 発生した場合は、オンラインでサポートケースを登録したり、Citrixサポート担当者に電話したりできま す。

Citrixが提供しているそのほかのサポートおよび保守プログラムについて詳しくは、www.citrix.com/ support/programs.htmlを参照してください。

Citrixのサポートサイト(www.citrix.com/support)では、XenServerの問題解決に有用な情報が提供され ています。ここでは、フォーラム、Knowledge Baseの記事、ソフトウェアアップデート、セキュリティ 速報、ツール、製品ドキュメントにアクセスできます。

製品のインストール時に不明なエラーが発生した場合、Citrixテクニカルサーポートによりそのホストの ログファイルが要求される場合があります。この場合、以下の手順に従ってログファイルを収集してく ださい。

XenServerのインストール中、ホストマシンに直接接続されたキーボード(シリアルポート経由で接続されたものではなく)を使用して、以下の3つの仮想ターミナルにアクセスできます。

- Alt+F1キーを押して、メインのXenServerインストーラにアクセスします。
- Alt+F2キーを押して、ローカルシェルにアクセスします。
- Alt+F3キーを押して、イベントログにアクセスします。

ログファイルを収集して保存するには:

- 1. Alt+F2キーを押して、ローカルシェルにアクセスします。
- 2. 以下のコマンドを実行します。

/opt/xensource/installer/report.py

これにより、ログファイルの保存場所を選択するためのメッセージが表示されます。ログファイルの保存場所として、[NFS]、[FTP]、または[Local media]を選択できます。

ネットワーク上のほかのマシン上に保存するには、[NFS]または[FTP]を選択します。この場 合、保存先のマシンにネットワークで接続でき、書き込みアクセスが許可されている必要がありま す。

ローカルマシンのUSBフラッシュドライブなどのリムーバブルストレージに保存するには、[Local media]を選択します。

保存場所を選択すると、ログファイルがそこに書き込まれます。ファイル名はsupport.tar.bz2です。

### SAN環境からの起動

XenServerをSAN環境から起動するSANブート環境を構成すると、パフォーマンスや冗長性の向上、ストレージの効率利用など、さまざまなメリットが提供されます。このような環境では、ブートディスクがローカルホスト上ではなく、リモートのSAN上に配置されます。通常、ストレージを持たないホストがホストバスアダプタ(HBA)を使ってSANと通信し、HBAのBIOSに含まれている情報に基づいてブートディスクからXenServerホストが起動します。

SANブート環境では、ハードウェアファイバチャネルまたはHBA iSCSIアダプタサポートのSANベース ディスクアレイが必要です。SANブート環境の冗長性を確保するには、I/Oアクセスをマルチパス構成に します。このためには、ルートデバイスのマルチパスサポートを有効にする必要があります。使用する SAN環境のマルチパス機能については、ストレージベンダまたは管理者に問い合わせてください。マル チパスを使用できる環境では、XenServerのインストール時にマルチパス機能を有効にできます。

#### 

アップグレード処理では、SANブート設定が保持されません。ISOまたはネットワークブート を使用してアップグレードする場合は、multipathが正しく設定されるように、後述のインス トール手順に従う必要があります。

マルチパスを有効にしてSAN上にXenServerをインストールするには:

- 1. 「Welcome to XenServer」画面で、F2キーを押します。
- 2. ブートプロンプトが開いたら、multipathと入力します。

XenServerのインストールプロセスでは、マルチパス構成のリモートSANからブートされる XenServerホ ストを設定します。

PXEまたはUEFIインストールでファイルシステムマルチパスを有効にするには、設定ファイル にdevice\_mapper\_multipath=yesを追加する必要があります。たとえば、以下のようになります。

default xenserver label xenserver kernel mboot.c32 append /tftpboot/xenserver/xen.gz dom0\_max\_vcpus=1-2 dom0\_mem=1024M,max:1024M com1=115200,8n1 \ console=com1,vga ---- /tftpboot/xenserver/vmlinuz \ xencons=hvc console=hvc0 console=tty0 \ device\_mapper\_multipath=yes \ install ---- /tftpboot/xenserver/install.img

XenServer環境のストレージマルチパス構成について詳しくは、『XenServer管理者ガイド』を参照して ください。

#### 1. Cisco UCSOSoftware-boot-from-iSCSI

Software-boot-from-iSCSI機能により、iSCSIを使用してSANからXenServerをインストールしたり起動し たりできます。この機能を使用して、XenServerをiSCSIブートファームウェアテーブル(iBFT)で指定 されたiSCSIターゲットが提供するLUNにインストールすることや、このLUNから起動および実行するこ とができます。これにより、ルートディスクをiSCSI経由で接続できます。

XenServerはSoftware-boot-from-iSCSIの以下の機能をサポートします。

• PXEブート経由のホストのインストール

# **CITRIX**®

- Cisco UCS vNIC \*
- ・ Cisco UCSマネージャーで構成されたジャンボフレーム(MTU=9000)
- Cisco UCSのラインレート制限
- 非タグ付きVLANs
- vSwitchバックエンドを使用するネットワーク
- 同一または異なるSAN/NAS上のLVHDoISCSI SRおよびNFS SR
- iSCSIルートディスクのマルチパス化
- 一般的なXenServer(ネットワーク、メンテナンス)の操作との互換性

#### 要件

- プライマリ管理インターフェイス(IPアドレスの割り当てが可能)およびVMトラフィック用ネット ワークは、別のインターフェイスを使用する必要があります。
- ストレージ(iSCSIターゲット)は、ホスト上のIPアドレスを持つほかのすべてのネットワークイン ターフェイスへの別のレイヤー3(IP)ネットワークに属している必要があります。
- ストレージは、XenServerホストのストレージインターフェイスと同じサブネットに属している必要が あります。
- 1.1. CDメディアを使用したXenServerのインストール

CDを使用してXenServerをインストールするには、以下の手順に従います。

- 1. 起動メニューにアクセスします。boot:プロンプトで、menu.c32と入力します。
- 2. カーソルキーを使用して、以下のインストールオプションを選択します。
  - 単一パスのLUNの場合は、installを選択します。
  - マルチパスのLUNの場合は、multipathを選択します。
- 3. Tabキーを押します。

以下で終わる行を編集します。

--- /install.img

4. カーソルキーを使用して、この行を次のように変更します。

5. Enterキーを押します。

XenServerホストのインストールが通常どおりに処理されます。

1.2. PXEを使用したXenServerのインストール

PXEを使用してXenServerをインストールするには、以下の手順に従います。

└── 注記

カーネルパラメーターに、キーワードuse\_ibftを追加したことを確認する必要があります。マル チパス化が必要な場合は、device\_mapper\_multipath=enabledを追加する必要があります。

use\_ibft --- /install.img

<sup>&</sup>lt;sup>\*</sup>Software-boot-from-iSCSIは、従来のBIOSおよびUEFIブートモードで、Cisco UCS vNICsおよびPower Vault、NetAppおよび EqualLogicアレイを使用してテストされています。そのほかの構成も正常に動作する可能性がありますが、検証されていません。

以下の例では、単一のLUNのPXE構成を示しています。

label XenServer kernel mboot.c32 append XS/xen.gz dom0\_max\_vcpus=2 dom0\_mem=1024M,max:1024M com1=115200,8n1 console=com1,vga --- XS/vmlinuz xencons=hvc console=tty0 console=hvc0 use\_ibft --- XS/install.img

以下の例では、マルチパスのLUNのPXE構成を示しています。

label XenServer kernel mboot.c32 append XS/xen.gz dom0\_max\_vcpus=2 dom0\_mem=1024M,max:1024M com1=115200,8n1 console=com1,vga --- XS/vmlinuz xencons=hvc console=tty0 console=hvc0 use\_ibft device\_mapper\_multipath=enabled --- XS/install.img

### ネットワークブートによるインストール

この付録では、XenServerをインストールするためのPXEおよびUEFIブート環境を構成する方法につい て説明します。

XenServerでは、UEFIモードを使用したホストの起動がサポートされています。UEFIモードでは、ブートローダーとオペレーティングシステム向けの標準化された機能が豊富に用意されています。これにより、UEFIがデフォルトの起動モードであるホストに、XenServerをより簡単にインストールすることができます。

以下のセクションでは、TFTPサーバーとNFS、FTP、またはHTTPサーバーをセットアップし て、XenServerをインストールするためのPXEおよびUEFIブートを有効にする方法について説明しま す。また、無人インストールを実行するためのXML回答ファイルの作成方法についても説明します。

#### 1. XenServerをインストールするためのPXEおよびUEFIブート環境の構成

XenServerインストールメディアをセットアップする前に、TFTPサーバーおよびDHCPサーバーをセットアップする必要があります。以下のセクションでは、TFTPサーバーをPXEおよびUEFIブート用に構成 する方法について説明します。一般的なセットアップ手順については、ベンダーのドキュメントを参照 してください。

#### └── 注記

XenServer 6.0以降、MBRによるディスクパーティションからGUIDパーティションテーブル (GPT)に変更されています。一部のPXEシステムでは、ホストにイメージを展開する前に、 そのホストのハードディスク上にあるパーティションテーブルの読み込みが試行されます。

PXEシステムにGPTパーティションスキームとの互換性がなく、さらにそのホストのハード ディスクでGPTを使用するXenServerのバージョン(またはその他のオペレーティングシステ ム)が以前使用されていた場合、PXEシステムは失敗することがあります。この問題を回避す るには、ディスク上のパーティションテーブルを削除してください。

TFTPサーバーとDHCPサーバーに加えて、XenServerのインストールファイルをホストするための NFS、FTP、またはHTTPサーバーが必要です。これらのサーバーは、同一マシン上に設定したり、ネッ トワーク上の複数のマシンに分散させたりできます。

また、PXEブートでXenServerをインストールする各ホストで、PXEブート対応のイーサネットカードが 必要です。

次の手順は、使用するLinuxサーバーがRPMをサポートしていることを前提としています。

PXEブート用のTFTPサーバーの構成

PXEブート用のTFTPサーバーを構成するには:

- 1. /tftpbootディレクトリに、新しいディレクトリxenserverを作成します。
- 2. /usr/lib/syslinuxディレクトリのmboot.c32とpxelinux.0を、/tftbootディレクトリにコピーします。

└── 注記

Citrixでは、同じソース(同じXenServer ISOなど)のmboot.c32とpxelinux.0を使用することを強くお勧めします。

XenServerインストールメディアのルートディレクトリにあるinstall.imgと、/bootディレクトリにあるvmlinuzおよびxen.gzを、TFTPサーバーに作成した/tftpboot/xenserverディレクトリにコピーします。

- 4. /tftbootディレクトリに、新しいディレクトリpxelinux.cfgを作成します。
- 5. pxelinux.cfgディレクトリに、新しい設定ファイルdefaultを作成します。

この設定ファイルの内容は、PXEブート環境を設定する方法によって異なります。ここでは、設定 ファイルの例を2つ挙げます。1つ目の例では、TFTPサーバーから起動するマシンでインストールを 開始し、インストールオプションについて管理者の入力を求めるメッセージを表示します。2つ目の 例では、管理者の介在が不要な無人インストールを実行します。

▶ 注記

以下の2つの例では、物理コンソールtty0上でインストールが実行されます。ほかのコン ソールを使用する場合は、そのコンソールを最後のconsole=エントリで指定してください。

default xenserver label xenserver kernel mboot.c32 append /tftpboot/xenserver/xen.gz dom0\_max\_vcpus=2 dom0\_mem=1024M,max:1024M com1=115200,8n1 \ console=com1,vga --- /tftpboot/xenserver/vmlinuz \ xencons=hvc console=hvc0 console=tty0 \ ---- /tftpboot/xenserver/install.img

次の例では、指定したURLにある回答ファイルによる無人インストールを実行します。

└── 注記

回答ファイルを取得するネットワークアダプタを指定するに は、answerfile\_device=ethXまたはanswerfile\_device=MACパラメータを追加して、イーサ ネットデバイス番号またはMACアドレスを指定します。

default xenserver-auto

label xenserver-auto kernel mboot.c32

append /tftpboot/xenserver/xen.gz dom0\_max\_vcpus=2 dom0\_mem=1024M,max:1024M com1=115200,8n1 \ console=com1,vga --- /tftpboot/xenserver/vmlinuz \ xencons=hvc console=hvc0 console=tty0 \

answerfile=http://pxehost.example.com/answerfile \ install --- /tftpboot/xenserver/install.img

PXE設定ファイルの構文について詳しくは、SYSLINUXのWebサイトを参照してください。

UEFIブート用のTFTPサーバーの構成

UEFIブート用のTFTPサーバーを構成するには:

- 1. /tftpbootディレクトリに、新しいディレクトリEFI/xenserverを作成します。
- 2. DHCPサーバーを構成し、起動ファイルとして/EFI/xenserver/grubx64.efiを指定します。
- 3. grub.cfgファイルを作成します。次に例を示します。

menuentry "XenServer Install (serial)" {
 multiboot2 /EFI/xenserver/xen.gz dom0\_mem=1024M,max:1024M watchdog dom0\_max\_vcpus=4 com1=115200,8n1 console=c
 module2 /EFI/xenserver/vmlinuz console=hvc0
 module2 /EFI/xenserver/install.img
}

4. grub.cfgファイルをTFTPサーバーの/tftpboot/EFI/xenserverディレクトリにコピーします。

5. XenServerインストールメディアのルートディレクトリにあるgrubx64.efiおよびinstall.imgと、/ bootディレクトリにあるvmlinuzおよびxen.gzを、TFTPサーバーに作成した/tftpboot/EFI/ xenserverディレクトリにコピーします。

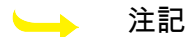

以下の2つの例では、物理コンソールtty0上でインストールが実行されます。ほかのコン ソールを使用する場合は、そのコンソールを左端で指定してください。

default xenserver label xenserver kernel mboot.c32 append /tftpboot/EFI/xenserver/xen.gz dom0\_mem=1024M,max:1024M watchdog dom0\_max\_vcpus=4 com1=115200,8n1 \ console=com1,vga --- /tftpboot/EFI/xenserver/vmlinuz \ console=hvc0 console=tty0 \ ---- /tftpboot/EFI/xenserver/install.img

次の例では、指定したURLにある回答ファイルによる無人インストールを実行します。

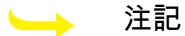

回答ファイルを取得するネットワークアダプタを指定するに は、answerfile\_device=ethXまたはanswerfile\_device=MACパラメータを追加して、イーサ ネットデバイス番号またはMACアドレスを指定します。

default xenserver-auto

label xenserver-auto

kernel mboot.c32

append /tftpboot/EFI/xenserver/xen.gz dom0\_mem=1024M,max:1024M watchdog dom0\_max\_vcpus=4 com1=115200,8n1 \ console=com1,vga --- /tftpboot/EFI/xenserver/vmlinuz \ console=hvc0 console=tty0 \

answerfile=http://pxehost.example.com/answerfile \ install --- /tftpboot/EFI/xenserver/install.img

必要に応じて、使用するオペレーティングシステムのマニュアルを参照して、設定方法を確認してくだ さい。ここでは、Red Hat、Fedora、およびほかのRPMベースのディストリビューションでの設定手順 について説明します。

HTTP、FTP、またはNFSサーバー上にXenServerインストールメディアをセットアップするに は:

- 1. HTTP、FTP、またはNFSサーバー上に、XenServerインストールメディアをホストするためのディ レクトリを作成します。
- XenServerインストールメディアのすべての内容を、上記の手順で作成したディレクトリにコピーします。このディレクトリがインストールリポジトリになります。

🛁 注記

XenServerインストールメディアをコピーする場合は、新しく作成したディレクトリに.treeinfoファイルをコピーしたことを確認する必要があります。

インストール先のシステムを準備するには:

 システムを起動し、ブートメニューを表示します(多くのBIOSプログラムでは起動処理中 にF12キーを押します)。起動順序を設定するメニューで、イーサネットカードから起動するように 設定します。

これまでの手順で設定したインストールソースからシステムがPXEブートし、インストールスクリプトが実行されます。回答ファイルを設定した場合は、そのまま無人インストールが実行されます。

XenServerインストール中のサプリメンタルパックのインストール

サプリメンタルパックは、コントロールドメイン(Dom0)内にソフトウェアをインストールすることに よってXenServerの機能を修正および拡張するために使用されます。たとえば、OEMパートナーが XenServerをSNMPエージェントのインストールが必要な管理ツールスイートと共に出荷しようとする場 合、または最新のハードウェアをサポートするドライバーを提供する場合があります。ユーザーはサプ リメンタルパックを最初のXenServerインストール時に、またはインストール後いつでも追加できます。

XenServerのインストール中にサプリメンタルパックをインストールする場合、各サプリメンタルパック も個別のディレクトリに解凍する必要があります。

また、サプリメンタルパックをXenServerのインストールリポジトリに追加して自動工場インストールを 可能にするOEMパートナー用のファシリティも存在します。

#### 2. 無人PXEおよびUEFIインストールのための回答ファイルの作成

無人インストールを実行するには、XML形式の回答ファイルを作成する必要があります。次に回答ファ イルの例を示します。

<?xml version="1.0"?>
<installation srtype="ext">
<primary-disk>sda</primary-disk>
<guest-disk>sdb</guest-disk>
<guest-disk>sdb</guest-disk>
<guest-disk>sdc</guest-disk>
<keymap>us</keymap>
<root-password>mypassword</root-password>
<source type="url">http://pxehost.example.com/XenServer/</source>
<post-install-script type="url">
http://pxehost.example.com/XenServer/</source>
<post-install-script type="url">
http://pxehost.example.com/XenServer/</source>
<post-install-script type="url">
</post-install-script type="url">
</post-install-script type="url">
</post-install-script type="url">
</post-install-script type="url">
</post-install-script type="url">
</post-install-script type="url">
</post-install-script type="url">
</post-install-script type="url">
</post-install-script type="url">
</post-install-script type="url">
</post-install-script type="url">
</post-install-script type="url">
</post-install-script type="url">
</post-install-script type="url">
</post-install-script type="url">
</post-install-script type="url">
</post-install-script type="url">
</post-install-script type="url">
</post-install-script type="url">
</post-install-script type="url">
</post-install-script type="url">
</post-install-script type="url">
</post-install-script type="url">
</post-install-script type="url">
</post-install-script type="url">
</post-install-script type="url">
</post-install-script type="url">
</post-install-script type="url">
</post-install-script type="url">
</post-install-script type="url">
</post-install-script type="url">
</post-install-script type="url">
</post-install-script type="url">
</post-install-script type="url">
</post-install-script type="url">
</post-install-script type="url"</post-install-script type="url">
</post-install-script type="url"</post-install-script type="url"</post-install-script type="url">
</post-install-script type="url"</post-install-script type="url"</post-install-script type="url"</post-install-script type="url"</post-install-script type="url"</post-install-script type="url"</po

回答ファイルでは、installationという名前のルートノード内に、すべてのノードを記述します。

→ 注記

シンプロビジョニングを有効にするには、srtype属性をextとして指定します。この属性を指定 しないと、デフォルトのローカルストレージの種類はLVMになります。シンプロビジョニング では、ローカルストレージの種類がEXT3になり、XenDesktopのローカルキャッシュが正しく 機能するようになります。詳しくは、6章XenServerとIntelliCacheを参照してください。

次の表は、各エレメントの説明です。特に明記しない限りノード内の値はすべてテキストであり、いく つかの必須要素があります。

| エレメント                           | 説明                                                                                                    | 必須    |
|---------------------------------|----------------------------------------------------------------------------------------------------|-------|
| <primary-disk></primary-disk>   | コントロールドメインのインストール先ストレージデバ<br>イスの名前。通常のインストールでは、[Select Primary<br>Disk]画面の設定に相当します。                    | 0     |
|                                 | 属性:                                                                                                    |       |
|                                 | guest-storage属性には、値としてyesまたはnoを指定で<br>きます。次に例を示します。                                                    |       |
|                                 | <primary-disk guest-storage="no">sda</primary-disk>                                                    |       |
|                                 | この属性を指定しない場合のデフォルトはyesです。スト<br>レージリポジトリを作成しない無人インストールを行う<br>場合は、ここでnoを指定し、guest-diskキーは指定しない<br>でおきます。 |       |
| <guest-disk></guest-disk>       | ゲストを格納するストレージデバイスの名前。追加する<br>各ディスクについて、このエレメントを記述します。                                                  | 未サポート |
| <keymap></keymap>               | インストール中に使用するキーマップの名前。                                                                                  | 0     |
|                                 | <keymap>us</keymap>                                                                                    |       |
|                                 | 値を指定しない場合、デフォルトでusが適用されます。                                                                             |       |
| <root-password></root-password> | XenServerホストのルートパスワード。指定しない場合<br>はホストの初回起動時にメッセージが表示されます。                                              | 未サポート |
|                                 | 属性:                                                                                                    |       |
|                                 | 以下のコマンドを入力します。hashまたはplaintextを指<br>定できます。                                                             |       |
|                                 | 次に例を示します。                                                                                              |       |
|                                 | <root-password type="hash">hashedpassword</root-password>                                              |       |

| エレメント     | 説明                                                                                                    | 必須 |
|-----------|----------------------------------------------------------------------------------------------------|----|
| <source/> | アップロードされたXenServerインストールメディアま<br>たはサプリメンタルパックの場所このエレメントは複数<br>記述できます。                                                        | 0  |
|           | 属性:                                                                                                    |    |
|           | 次のように入力します:url、nfs、またはlocalを指定でき<br>ます。                                                                                      |    |
|           | localを指定する場合、このエレメントには何も指定しな<br>いでください。たとえば、                                                                                 |    |
|           | <source type="url"/><br>http://server/packages<br><br><source type="local"/><br><source type="nfs"/><br>server:/packages<br> |    |
|           |                                                                                                    |    |

| エレメント                                                                                                    | 説明                                                                                                | 必須 |
|----------------------------------------------------------------------------------------------------|---------------------------------------------------------------------------------------------------|----|
| <script></td><td>post-install-scriptの場所。</td><td>未サポート</td></tr><tr><td>属性:</td><td></td></tr><tr><td>stage:filesystem-populated、installation-start、また<br>はinstallation-completeを指定できます。</td><td></td></tr><tr><td>filesystem-populatedを指定すると、ルートファイルシス<br>テムがアンマウントされる直前にスクリプトが実行され<br>ます(インストールまたはアップグレード後、initrdsのビ<br>ルド後など)。スクリプトの引数は、ルートファイルシ<br>ステムのマウントポイントになります。</td><td></td></tr><tr><td>installation-completeを指定すると、インストーラがすべ<br>ての処理を完了した後(つまりルートファイルシステム<br>がアンマウントされた後)にスクリプトが実行されま<br>す。スクリプトの引数は、インストールが正しく完了し<br>た場合に0、何らかの理由で失敗した場合にそれ以外の値<br>になります。</td><td></td></tr><tr><td>次のように入力します:url、nfs、またはlocalを指定でき<br>ます。</td><td></td></tr><tr><td>urlまたはnfsを指定する場合は、PCDATAでURLやNFSパ<br>スを指定します。localを指定する場合、PCDATAには何<br>も指定しません。たとえば、</td><td></td></tr><tr><td><script stage="filesystem-populated"<br>type="url"><br>http://prehost.example.com/post-install-script<br></script><br><script <br="" stage="installation-start">type="local"><br>file:///scripts/run.sh<br></script><br><script <br="" stage="installation-complete">type="nfs"><br>server:/scripts/installation-pass-fail-script<br></script> |                                                                                                   |    |
|                                                                                                    | ローカルのスクリプトファイルを使用する場合は、絶対<br>パスを指定してください。絶対パスは、通常file://の後に<br>さらにスラッシュ(/)を付加し、スクリプトのパスを続<br>けます。 |    |

| エレメント                               | 説明                                                                          | 必須    |
|-------------------------------------|-----------------------------------------------------------------------------|-------|
| <admin-interface></admin-interface> | ホスト管理インターフェイスとして使用する単一のネッ<br>トワークインターフェイス。                                  | 未サポート |
|                                     | 属性:                                                                         |       |
|                                     | proto:dhcpまたはstaticを指定できます。                                                 |       |
|                                     | name:eth0などを指定します。                                                          |       |
|                                     | 子エレメント:                                                                     |       |
|                                     | ・ <ipaddr> : proto="static"を指定した場合のIPアドレス。</ipaddr>                         |       |
|                                     | <ul> <li><subnet>: proto="static"を指定した場合のサブネット<br/>マスク。</subnet></li> </ul> |       |
|                                     | <ul> <li><gateway>: proto="static"を指定した場合のゲート<br/>ウェイ。</gateway></li> </ul> |       |
|                                     | proto="static"を指定する場合、これらの3つの子エレメン<br>トはすべて必須です。                            |       |
| <timezone></timezone>               | TZ変数の書式で指定するタイムゾーン。たとえ<br>ば、Europe/London、Asia/Tokyoなど。                     | 0     |
| <name-server></name-server>         | ネームサーバーのIPアドレス。使用する各ネームサー<br>バーについて、このエレメントを記述します。                          | 未サポート |
| <hostname></hostname>               | インストール先のホスト名。このエレメントを指定しな<br>い場合、ホスト名が自動的に設定されます。                           | 未サポート |
| <ntp-server></ntp-server>           | NTPサーバー名(複数指定可)。                                                            | 未サポート |

回答ファイルを適切に編集することで、無人アップグレードを行うこともできます。この場合、<installation>エレメントのmode属性でupgradeを指定し、existing-installationエレメントで既存のインストール先ディスクを指定し、primary-diskエレメントとguest-diskエレメントは指定しません。次に例を示します。

<?xml version="1.0"?>
<installation mode="upgrade">
<existing-installation>sda</existing-installation>
<source type="url">http://pxehost.example.com/XenServer/</source>
<post-install-script type="url">
http://pxehost.example.com/myscripts/post-install-script
</post-install-script>
</installation>

### 小型デバイスへのXenServerのインストール

XenServerでは、ディスクスペースが12GB以上46GB未満の小型デバイスを使用する場合に、従来の DOSパーティションレイアウトでXenServer 7.1をインストールすることができます。従来のDOSパー ティションレイアウトには以下が含まれます。

- 4GBの起動パーティション
- 4GBのバックアップパーティション
- SRパーティション(ローカルディスク上にある場合)

小型デバイスにXenServer 7.1をインストールする場合は、dom0パラメーターにdisable-gptを追加する必要があります。menu.c32を使用してdom0にパラメータを追加できます。

#### └── 注記

インストール処理前にホストからインストーラーに提示されたユーティリティパーティション は保持されます。

#### 🛏 重要

46GB以上のディスクスペースを割り当て、新しいGPTパーティションレイアウトで XenServer 7.1をインストールすることをお勧めします。詳しくは、「「XenServerホストの パーティションレイアウト」」を参照してください。